# **MCIR USER REFERENCE GUIDE:**

VACCINE INVENTORY MODULE (VIM)

# Table of Contents:

| Creating A New Inventory   | 4 |
|----------------------------|---|
| Types of Inventories       | 4 |
| Activating a New Inventory | 4 |

| Managing Inventory                                                          | 5  |
|-----------------------------------------------------------------------------|----|
| Defining Methods for Adding Lots to Inventory                               | 5  |
| Adding Lots to Inventory via Direct Data Entry                              | 6  |
| Inventory Viewing Options                                                   | 10 |
| Viewing Lot Detail and Transactions                                         | 11 |
| How to Set and Remove a Lot Default                                         | 13 |
| Inactivating Lots                                                           | 15 |
| Viewing and Managing Inactive Lots                                          | 16 |
| Managing All Inactive Lots                                                  | 18 |
| Inventory Effects Related to Documenting and Editing Immunizations          | 21 |
| Vaccine Eligibilities and Their Effects on Inventory                        | 21 |
| Adding Transactions/Adjustments to Existing Lots in Inventory               | 22 |
| Available Inventory Actions & Reason Codes                                  | 24 |
| Inventory Transaction Requirement - Doses Administered to Persons Opted Out | 28 |
| Required Inventory Adjustment for Doses Administered to Opt Out Persons     | 28 |
| Lot Expirations                                                             | 29 |
| View Soon-To-Expire Lots                                                    | 29 |
| View Lot Expiration Warning                                                 | 29 |

| Balancing Inventory                                  |  |
|------------------------------------------------------|--|
| Things to Know About Performing an Inventory Balance |  |
| Physical Inventory Report                            |  |
| Balancing the Inventory                              |  |
| Unbalanced Lot Reconciliation                        |  |
| Step One: View the Inventory History                 |  |
| Step Five: Reconciling Unbalanced Lots               |  |
| Reconciling an Open Inventory                        |  |
| Reconciling an Previously Balanced Inventory         |  |
| 5 , , , , , , , , , , , , , , , , , , ,              |  |

| Vacs Admin (Vaccine Administered) Link | . 4 | 13 |
|----------------------------------------|-----|----|
|----------------------------------------|-----|----|

| Inv (Inventory) Reports                         | 43   |
|-------------------------------------------------|------|
| Total Number of Doses By User ID                | . 43 |
| Physical Inventory Report                       | 43   |
| Ending Inventory Report (EIR)                   | . 44 |
| Things to Know about the EIR                    | . 44 |
| Generating an EIR                               | 45   |
| Explanation for Information Included on the EIR | . 47 |
| No Inventory Vaccine Report                     | . 48 |
| Inventory Transaction History by Lot #          | . 50 |
| Vaccine Lot Recall Information                  | . 52 |
| Vaccine Lot Expiration Warning Report           | . 52 |
| Transaction History Report                      | 52   |

Information and instructions included in this reference guide periodically change with system updates and are subject to annual review. Please be advised: Images and directions may no longer replicate current system function.

Reports included in this reference guide have a retention period of 10 days from the date of generation. Once a report is generated, necessary actions (e.g., printed, exported or mailed) must be performed before the end of 10 days or the system will automatically delete the report.

# **CREATING A NEW INVENTORY**

#### Types of Inventories

- VFC/Public: This inventory is specific to federally purchased vaccines provided free of charge to physicians and health clinics enrolled in the Vaccines for Children (VFC) program.
- **Private:** This inventory is specific to vaccines privately purchased by the physician or health clinic.
- All Hazard: This inventory is specific to those vaccines and/or antivirals intended for use in an Emergency Preparedness event.

This guide provides information and instructions related to the **VFC/Public** and **Private** inventories only.

# Activating a <u>New</u> Inventory

Step One:

Click on the Manage Inventory link from the system's landing page ("home screen").

| Vaccine Mgmt     |
|------------------|
| Manage Inventory |

<u>Step Two:</u> Select which type of inventory to manage from the **Inventory** drop-down menu and click **Get Inventory**.

| Manage Inventory - VFC/Public                                                                  |                    | <u>Print Help</u><br>Home Exit |
|------------------------------------------------------------------------------------------------|--------------------|--------------------------------|
| Person         Rem/Rcl         Sch/CC           Manage Inv         Inv Hist         Vacs Admin | VIM VFC            | My Site Rpts Oth               |
| Inventory VFC/Public  Get Inventory Private                                                    | Show inactive lots | Manage Inactive                |
| Inventory VFC/Public                                                                           |                    | Last Balanced: Never Balanced  |

<u>Step Three</u>: The inventory must be activated by clicking the **Active** box and entering the **Active Date** (the date the vaccine was received). To make a specific inventory the defaulted inventory (the one the system automatically opens when navigating to the VIM), check the **Default** box. Be sure to click **Submit** to save the updates.

| Manage               | e Inventory - V     | FC/Public        |                    | <u>Print Help</u><br>Home <u>Exit</u> |
|----------------------|---------------------|------------------|--------------------|---------------------------------------|
| Person<br>Manage Inv | Rem/Rcl             | Sch/CC           | VIM VFC            | My Site Rpts Oth                      |
| Inventory            | VFC/Public  Private | Get Inventory    | Show inactive lots | Manage Inactive                       |
| Inventory            | VFC/Public          |                  |                    | Last Balanced: Never Balanced         |
| Name                 | VFC/Public          | Rfg Nbr/VFC Pin* | 123456789          |                                       |
| Default              | Active              | Active Date      | 02/18/2015         |                                       |
|                      |                     | Submit           | Cancel             | ]                                     |

## MANAGING INVENTORY

## Defining Methods for Adding Lots to Inventory

There are two ways vaccine lots are added to a new inventory:

- 1. Via **Direct Data Entry** when vaccine lots are added to the inventory by the facility.
  - The office receives stock for the Private inventory.
  - The office receives Vaccines for Children (VFC)/Public vaccine directly from the Local Health Department.
  - Entering Replaced Borrowed or Replaced Wasted lot numbers into the opposite inventory
- 2. Via **Automatic Data Entry** vaccine lots are added to the inventory by a McKesson file.
  - The automated McKesson file will add to an existing Lot number, whether it is an inactive or an active inventory.
  - It is recommended to cross-reference the lots received to verify they have been automatically added to your VFC/Public inventory.

## Adding Lots to Inventory via Direct Data Entry

Step One: Select the appropriate inventory.

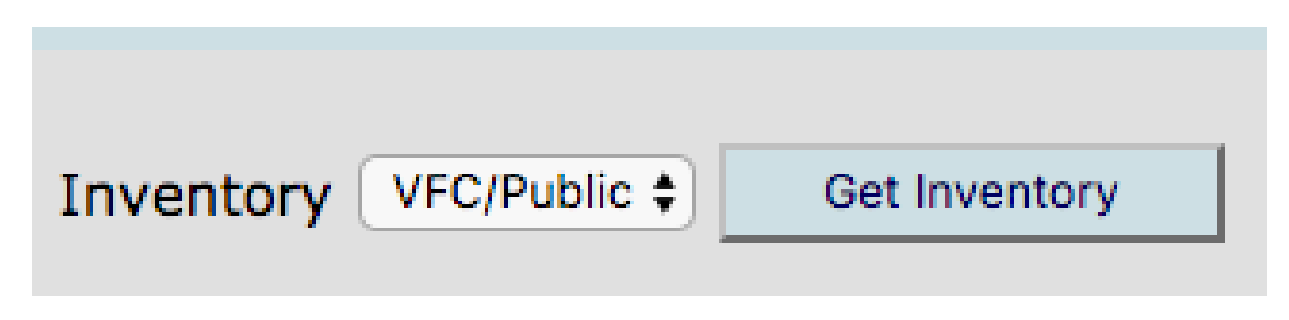

<u>Step Two:</u> Verify that the desired lot does <u>not</u> exist in the inventory. If the lot does exist, please see the <u>Adding Transactions to Existing Lots in Inventory</u> section of this reference guide.

Before adding new lots, be sure to verify the lot does not already exist as an inactive lot in the inventory. For additional information and instructions on inactive lots, refer to the **Viewing and Managing Inactive Lots** section of this reference guide.

| Inventory De  | tails        |                   |                | Las        | t Balanced | d: 01/31/2017   |
|---------------|--------------|-------------------|----------------|------------|------------|-----------------|
| Name          | VFC/Public   | Rfg Nbr/VFC Pin*  | 090000         |            |            |                 |
| Default       | Active       | Active Date       | 04/23/2008     |            |            |                 |
| Vaccine       |              | Manufacturer      | Lot #          | Expires    | On<br>Hand | Active Default  |
| Add New Lot   |              |                   |                |            |            | Lot Detail View |
| DTaP (Daptace | <u>el)</u>   | sanofi (DAPTACEL) | <u>C5041BA</u> | 09/02/2018 | 13 doses   | $\checkmark$    |
| DTaP (Daptace | <u>el)</u>   | sanofi (DAPTACEL) | <u>C5117AA</u> | 01/19/2019 | 20 doses   | $\checkmark$    |
| DTaP-Hep B-IP | V (Pediarix) | Glaxo (PEDIARIX)  | <u>M9L74</u>   | 11/18/2018 | 32 doses   | $\checkmark$    |
| DTaP-IPV      |              | Glaxo (KINRIX)    | <u>3425B</u>   | 04/17/2018 | 11 doses   | $\checkmark$    |
| DTaP-IPV      |              | Glaxo (KINRIX)    | <u>Y2N22</u>   | 02/12/2019 | 20 doses   | $\checkmark$    |

Step Three: Click the Add New Lot link to be directed to the Add Vaccine Lot screen.

| Inventory D | etails                     |                   |           | Las        | t Balance  | d: 01/31/2017   |
|-------------|----------------------------|-------------------|-----------|------------|------------|-----------------|
| Name        | VFC/Public                 | Rfg Nbr/VFC Pin*  | 090000    |            |            |                 |
| C Default   | <ul> <li>Active</li> </ul> | Active Date       | 04/23/200 |            |            |                 |
| Vaccine     |                            | Manufacturer      | Lot #     | Expires    | On<br>Hand | Active Default  |
| Add New Lot |                            |                   |           |            |            | Lot Detail View |
| DTaP (Dapta | cel)                       | sanofi (DAPTACEL) | C5041BA   | 09/02/2018 | 13 doses   | $\checkmark$    |
| DTaP (Dapta | cel)                       | sanofi (DAPTACEL) | C5117AA   | 01/19/2019 | 20 doses   | √               |
| DTaP-Hep B- | IPV (Pediarix)             | Glaxo (PEDIARIX)  | M9L74     | 11/18/2018 | 32 doses   | √               |
| DTaP-IPV    |                            | Glaxo (KINRIX)    | 3425B     | 04/17/2018 | 11 doses   | <b>√</b>        |
| DTaP-IPV    |                            | Glaxo (KINRIX)    | Y2N22     | 02/12/2019 | 20 doses   | V               |

| Add Vac         | cine  | e Lot - ' | VFC/   | Pub   | lic     |          |         |           |         |           |          | <u>Р</u><br>Н | <mark>rint Help</mark><br>Iome <u>Exit</u> |
|-----------------|-------|-----------|--------|-------|---------|----------|---------|-----------|---------|-----------|----------|---------------|--------------------------------------------|
| Person          | Rer   | n/Rcl     | Sch/   | /cc   | VIM     | Imp      | /Exp    | VFC       | My S    | Site A    | ٨dm      | Rpts          | Oth                                        |
| Manage Inv      | Ret/  | Wste Rept | Proc   | Ret/W | ste Rpt | Search F | Ret/Ws  | te Rpts I | nv Hist | Vacs Admi | <u>n</u> |               |                                            |
| <u>Use 2D E</u> | Barco | <u>de</u> |        |       |         |          |         |           |         |           |          |               |                                            |
| Lot Inform      | natio | n         |        |       |         |          |         |           |         |           |          |               |                                            |
| Vaccine*        |       |           |        |       | ¢       | Expires* |         |           |         |           | Vo       | olume/Dos     | e:                                         |
| Mfr (Product)   | )*    |           |        |       | \$      | Lot #*   |         |           |         |           | O        | n Hand:       | 0                                          |
| NDC*            |       |           |        |       | \$      | Presenta | tion    |           |         |           |          |               |                                            |
| Transactio      | n De  | tail      |        |       |         |          |         |           |         |           |          |               |                                            |
| Date*           |       |           |        |       |         |          | Dose    | s*        | 0       |           |          |               |                                            |
| Action*         |       | Transfer  | red In |       | \$      |          | Reas    | on*       |         |           |          | \$            |                                            |
| Inventory Eff   | fect: | O Subtra  | act (  | l Add | 0 N//   | A .      | LWB     | Effect:   | O Subt  | tract O   | Add      | ● N/A         |                                            |
| Comment         |       |           |        |       |         |          |         |           |         |           |          |               |                                            |
| Created By:     |       | I         | Date:  | 03/0  | 9/2017  |          |         |           |         |           |          |               |                                            |
|                 |       |           | Submit |       |         | A        | dd More | •         |         | Cance     | ł        |               |                                            |

Step Four: On the Add Vaccine Lot screen, enter the following information:

| Add Vaccine Lot<br>Data Fields | Detail                                                                |
|--------------------------------|-----------------------------------------------------------------------|
| Vaccine                        | Select the correct vaccine type                                       |
| Expires                        | Enter the Expiration Date for the vaccine                             |
| Mfr (Product)                  | Select the Manufacturer/Product                                       |
| Lot #                          | Enter the lot number from the box. For IPV, enter the lot # as it     |
|                                | appears on the box, excluding the hyphen.                             |
|                                | Ex: IPV Lot A1299-2 would be entered as "A12992."                     |
| NDC                            | Select the National Drug Code (NDC) from the vaccine's outer          |
|                                | packaging. If the NDC is not available from the dropdown              |
|                                | menu, verify you selected the appropriate Vaccine and Mfr. If         |
|                                | the vaccine and manufacturer are correct, and the NDC is still        |
|                                | not available, please contact your Regional MCIR Office for           |
|                                | assistance.                                                           |
| Date                           | Enter the date the lot is received into the inventory.                |
| Doses                          | Number of doses received                                              |
| Action                         | The system should default to <b>Transferred In</b> for adding a brand |
|                                | new/just received lot into inventory. If the lot being added to       |
|                                | inventory is <u>not</u> new (was not just received from outside the   |
|                                | facility) and is being moved between inventories, select the          |
|                                | appropriate Action & Reason from the <u>Available Inventory</u>       |
|                                | Actions & Reason Codes table of this reference guide.                 |
| Reason                         | Select Add to Inventory to add a brand new/just received lot          |
|                                | into inventory. If the lot being added to inventory is <u>not</u> new |
|                                | (was not just received from outside the facility) and is being        |
|                                | moved between inventories, select the appropriate Action &            |
|                                | Reason from the Available Inventory Actions & Reason Codes            |
|                                | table of this reference guide.                                        |
| Comment                        | Enter a detailed comment.                                             |

<u>Step Five:</u> If more additional lots need to be added to inventory, click on **Add More**. The lot just entered will be saved and a new **Add Vaccine Lot** screen will appear.

| Lot Information   | n              |              |                   |              |   |
|-------------------|----------------|--------------|-------------------|--------------|---|
| Vaccine*          | \$             | Expires*     |                   | Volume/Dose: |   |
| Mfr (Product)*    | \$             | Lot #*       |                   | On Hand:     | 0 |
| NDC*              | \$             | Presentation |                   |              |   |
| Transaction De    | tail           |              |                   |              |   |
| Date*             |                | Dose         | <b>s*</b> 0       |              |   |
| Action*           | Transferred In | Reas         | on*               | \$           |   |
| Inventory Effect: | Subtract Add   | N/A LWB      | Effect: OSubtract | ⊖ Add 💿 N/A  |   |
| Comment           |                |              |                   |              |   |
| Created By:       | Date: 03/09/20 | 17           |                   |              |   |
|                   | Submit         | Add More     |                   | Cancel       |   |

<u>Step Six:</u> Once all lots have been added to the inventory, click **Submit** to be returned to the **Manage Inventory** screen. Lots added will be displayed alphabetically, by **Vaccine**.

| Lot Information   | n              |              |                  |                |   |
|-------------------|----------------|--------------|------------------|----------------|---|
| Vaccine*          | \$             | Expires*     |                  | Volume/Dose:   |   |
| Mfr (Product)*    | \$             | Lot #*       |                  | On Hand:       | 0 |
| NDC*              | \$             | Presentation |                  |                |   |
| Transaction De    | tail           |              |                  |                |   |
| Date*             |                | Dose         | s* 0             |                |   |
| Action*           | Transferred In | Reas         | on*              | \$             |   |
| Inventory Effect: | Subtract   Add | N/A LWB      | Effect: O Subtra | ct 🛛 Add 💿 N/A |   |
| Comment           |                |              |                  |                |   |
| Created By:       | Date: 03/09/20 | 17           |                  |                |   |
|                   | Submit         | Add More     |                  | Cancel         |   |

# **Inventory Viewing Options**

In the inventory, the screen displaying all lots will default to the **Lot Condensed View** format.

| Inventory Det  | Inventory Details |                   |                |                |            | d: 01/31/2017   |
|----------------|-------------------|-------------------|----------------|----------------|------------|-----------------|
| Name           | VFC/Public        | Rfg Nbr/VFC Pin*  | 090000         |                |            |                 |
| Default        | Active            | Active Date       | 04/23/2008     | E 💴            |            |                 |
| Vaccine        |                   | Manufacturer      | Lot #          | <b>Expires</b> | On<br>Hand | Active Default  |
| Add New Lot    |                   |                   |                |                |            | Lot Detail View |
| DTaP (Daptacel | 1                 | sanofi (DAPTACEL) | <u>C5041BA</u> | 09/02/2018     | 13 doses   | $\checkmark$    |
| DTaP (Daptacel | )                 | sanofi (DAPTACEL) | <u>C5117AA</u> | 01/19/2019     | 20 doses   | $\checkmark$    |
| DTaP-Hep B-IP  | V (Pediarix)      | Glaxo (PEDIARIX)  | <u>M9L74</u>   | 11/18/2018     | 32 doses   | $\checkmark$    |
| DTaP-IPV       |                   | Glaxo (KINRIX)    | <u>3425B</u>   | 04/17/2018     | 11 doses   | $\checkmark$    |
| DTaP-IPV       |                   | Glaxo (KINRIX)    | <u>Y2N22</u>   | 02/12/2019     | 20 doses   | $\checkmark$    |

To change the display to a detailed view, click on the Lot Detail View link.

# Lot Condensed view:

| Inventory D    | etails         |                   |            | Las        | t Balance  | d: 01/31/2017   |
|----------------|----------------|-------------------|------------|------------|------------|-----------------|
| Name           | VFC/Public     | Rfg Nbr/VFC Pin*  | 090000     |            |            |                 |
| Default Active |                | Active Date       | 04/23/2008 |            |            |                 |
| Vaccine        |                | Manufacturer      | Lot #      | Expires    | On<br>Hand | Active Default  |
| Add New Lot    |                |                   |            |            |            | Lot Detail View |
| DTaP (Daptad   | cel)           | sanofi (DAPTACEL) | C5041BA    | 09/02/2018 | 13 doses   | $\checkmark$    |
| DTaP (Daptad   | cel)           | sanofi (DAPTACEL) | C5117AA    | 01/19/2019 | 20 doses   | ✓               |
| DTaP-Hep B-    | IPV (Pediarix) | Glaxo (PEDIARIX)  | M9L74      | 11/18/2018 | 32 doses   | $\checkmark$    |
| DTaP-IPV       |                | Glaxo (KINRIX)    | 3425B      | 04/17/2018 | 11 doses   | $\checkmark$    |
| DTaP-IPV       |                | Glaxo (KINRIX)    | Y2N22      | 02/12/2019 | 20 doses   | $\checkmark$    |

#### Lot Detail View:

| Inventory Det    | ails           |                 |                | Las         | t Balanced: 01/31/2017 |
|------------------|----------------|-----------------|----------------|-------------|------------------------|
| Name             | VFC/Public     | Rfg Nbr/VFC Pin | n* 090000      | D           |                        |
| Default          | Active         | Active Date     | 04/23/2        | 2008 💻      |                        |
| Lot Details      |                |                 |                |             |                        |
| Add New Lot      |                |                 |                |             | Lot Condensed View     |
| DTaP (Daptace    | el) - sanofi ( | DAPTACEL)       | <u>C5041BA</u> |             |                        |
| On Hand (doses): | 13             | Expires:        | 09/02/2018     | Type:       | VFC/Public             |
|                  |                | NDC:            | 49281-286-10   | Status:     | Active                 |
|                  |                | Presentation:   | VIAL (10)      | Default:    | No                     |
|                  |                | Date Created:   | 10/06/2016     | Created By: | : garnc                |
| DTaP (Daptace    | el) - sanofi ( | DAPTACEL)       | <u>C5117AA</u> |             |                        |
| On Hand (doses): | 20             | Expires:        | 01/19/2019     | Type:       | VFC/Public             |
|                  |                | NDC:            | 49281-286-10   | Status:     | Active                 |
|                  |                | Presentation:   | VIAL (10)      | Default:    | No                     |
|                  |                | Date Created:   | 12/09/2016     | Created By: | : mcirtech2000         |

To return to the Lot Condensed View format, click the Lot Condensed View link.

| Lot Details             |               |                |             |                    |
|-------------------------|---------------|----------------|-------------|--------------------|
| Add New Lot             |               |                |             | Lot Condensed View |
| DTaP (Daptacel) - sanof | i (DAPTACEL)  | <u>C5041BA</u> |             |                    |
| On Hand (doses): 1      | 3 Expires:    | 09/02/2018     | Type:       | VFC/Public         |
|                         | NDC:          | 49281-286-10   | Status:     | Active             |
|                         | Presentation: | VIAL (10)      | Default:    | No                 |
|                         | Date Created: | 10/06/2016     | Created By: | garnc              |

## **Viewing Lot Detail and Transactions**

The Lot Transactions screen lists the Lot Information and the Transaction Log for currently open inventory, including persons who received the lot of vaccine, manual transactions\* (e.g., "unable to locate" adjustment), system-generated transactions (e.g., McKesson VFC inventory upload) and comments. The log is sorted in reverse date order, with the Current Balance at the top and the Balance Forward (from the last ending inventory) at the bottom.

\*For more information on manual transactions, please refer to the <u>Managing Inventory</u> section of the reference guide.

To view the transactions that have occurred within a specific lot, click on the vaccine from the Manage Inventory screen.

| Inventory De  | Inventory Details                       |                   |   |            |                | ast Balanced | i: 01/31/2017   |
|---------------|-----------------------------------------|-------------------|---|------------|----------------|--------------|-----------------|
| Name          | Name VFC/Public Rfg Nbr/VFC Pin* 090000 |                   |   |            |                |              |                 |
| Default       | Active                                  | Active Date       |   | 04/23/2008 | -              |              |                 |
| Vaccine       |                                         | Manufacturer      | I | Lot #      | <u>Expires</u> | On<br>Hand   | Active Default  |
| Add New Lot   |                                         |                   |   |            |                |              | Lot Detail View |
| DTaP (Daptace | <u>el)</u>                              | sanofi (DAPTACEL) | 9 | C5041BA    | 09/02/201      | 13 doses     | $\checkmark$    |
| ų             | <b>.</b>                                | (DADTACEL)        |   |            | 01/10/201      | 0 20 4       | -1              |

| Lot Transactions - VFC/Public Print Hom                                                                                                    |                                             |         |       |                  |              |        |  |  |
|----------------------------------------------------------------------------------------------------|---------------------------------------------|---------|-------|------------------|--------------|--------|--|--|
| Person         Rem/Rcl         Sch/CC         VIM         Imp/Exp         VFC         My Site         Adm         Rpts         Oth           Manage Inv         Ret/Wste Rept         Proc Ret/Wste Rpt         Search Ret/Wste Rpts         Inv Hist         Vacs Admin |                                             |         |       |                  |              |        |  |  |
| Manage Inve                                                                                                    | ntory                                       |         |       |                  |              |        |  |  |
| Lot Informa                                                                                                    | ition                                       |         |       |                  |              |        |  |  |
| Vaccine                                                                                                    | DTaP (Daptacel)                             | Expires |       | 09/02/2018       | Volume/Dose: | 0.5    |  |  |
| Mfr (Product)                                                                                                    | sanofi (DAPTACEL)                           | Lot #   |       | C5041BA          | On Hand:     | 13     |  |  |
| NDC (carton)                                                                                                    | 49281-286-10                                | Present | ation | VIAL (10)        | Lot Status   | Active |  |  |
| NDC (vial)                                                                                                    | 49281-286-58                                |         |       |                  | Default      | No     |  |  |
| Date Created                                                                                                    | 10/06/2016                                  | Created | Ву    | garnc            |              |        |  |  |
|                                                                                                    | Make Lot Def                                | ault    |       | Inactivate Lot   |              |        |  |  |
| Date                                                                                                    | Transaction Log                             | Qty L   | WB (  | Comments         |              |        |  |  |
| Add New Tra                                                                                                    | nsaction                                    |         |       |                  |              |        |  |  |
| 03/09/2017                                                                                                    | Current Balance                             | 13      | 0     |                  |              |        |  |  |
| 02/09/2017                                                                                                    | VFC Administered Dose: VFC<br>Medicaid Dose | -1      | 0     | Sugar Baby (11/  | 19/2015      |        |  |  |
| 02/08/2017                                                                                                    | VFC Administered Dose: VFC<br>Medicaid Dose | -1      | 0     | Missy Muffat (11 | /15/2014)    |        |  |  |
| 02/06/2017                                                                                                    | VFC Administered Dose:<br>Uninsured         | -1      | 0     | Johnny Rocket (  | 10/10/2015   |        |  |  |
| 01/31/2017                                                                                                    | Balance Forward                             | 16      | 0     |                  |              |        |  |  |

To view the details for a specific transaction, click on the corresponding date to view the **Vaccine Lot Transaction Detail** screen. This shows additional detail for the individual transaction.

| Date        | Transaction Log                             | Qty | LWB | Comments                  |
|-------------|---------------------------------------------|-----|-----|---------------------------|
| Add New Tra | nsaction                                    |     |     |                           |
| 03/09/2017  | Current Balance                             | 13  | 0   |                           |
| 02/09/2017  | VFC Administered Dose: VFC<br>Medicaid Dose | -1  | 0   | Sugar Baby (11/19/2015    |
| 02/08/2017  | VFC Administered Dose: VFC<br>Medicaid Dose | -1  | 0   | Missy Muffat (11/15/2014) |
| 02/06/2017  | VFC Administered Dose:<br>Uninsured         | -1  | 0   | Johnny Rocket (10/10/2015 |
| 01/31/2017  | Balance Forward                             | 16  | 0   |                           |

| Vaccine L<br>VFC/Publi | ot Transaction Detail<br>c | -)                  |               |         |               | Print Help<br>Home Exit |
|------------------------|----------------------------|---------------------|---------------|---------|---------------|-------------------------|
| Person Manage Inv. P   | Rem/Rcl Sch/CC V           | IM Imp/Exp          | VFC My        | Site    | Adm Rpts      | Oth                     |
| Manage Inv K           | ev wste kept Plot kev wste | Kpt Search Key wste | Kpts Inv hist | vacs Au | 1011          |                         |
| Lot Details            |                            | Use 2D Barcode      |               |         |               |                         |
| Lot Information        | tion                       |                     |               |         |               |                         |
| Vaccine                | DTaP (Daptacel)            | Expires             | 09/02/2       | 2018    | Volume/Dose:  | 0.5                     |
| Mfr (Product)          | sanofi (DAPTACEL)          | Lot #               | C5041         | BA      | On Hand:      | 13                      |
| NDC                    | 49281-286-10               | Presentation        | VIAL (1       | 0)      |               |                         |
| Transaction            | Detail                     |                     |               |         |               |                         |
| Date:                  | 02/09/2017                 | D                   | oses:         | 1       |               |                         |
| Action:                | VFC Administered Dose      | R                   | eason:        | VFC     | Medicaid Dose |                         |
| Inventory Effect       | t: Subtract                | LV                  | VB Effect:    | N/A     |               |                         |
| Created By:            | Mcirtech2000 Date: 02/0    | )9/2017             |               |         |               |                         |

## How to Set and Remove a Lot Default

When a lot is defaulted, it will automatically fill in data on the **Add Immunizations** screen for that vaccine type. Other lots can still be chosen manually during data entry.

Things to Remember About Defaulting Lots:

- It is important to monitor lots set as default because inventory deductions will continue even after the "On Hand" quantity reaches zero, resulting in negative balances.
- Defaulted vaccine lots will be denoted by a checkmark on the Manage Inventory Screen.

| Vaccine         | Manufacturer      | Lot #   | <b>Expires</b> | On<br>Hand | Active Default  |
|-----------------|-------------------|---------|----------------|------------|-----------------|
| Add New Lot     |                   |         |                |            | Lot Detail View |
| DTaP (Daptacel) | sanofi (DAPTACEL) | C5041BA | 09/02/2018     | 13 doses   | ✓               |

To set a lot default:

<u>Step One:</u> From the Manage Inventory screen, click on the vaccine to set as the default and then click on the **Make Lot Default** button.

| Lot Information |                   |              |                |              |        |
|-----------------|-------------------|--------------|----------------|--------------|--------|
| Vaccine         | DTaP (Daptacel)   | Expires      | 09/02/2018     | Volume/Dose: | 0.5    |
| Mfr (Product)   | sanofi (DAPTACEL) | Lot #        | C5041BA        | On Hand:     | 13     |
| NDC (carton)    | 49281-286-10      | Presentation | VIAL (10)      | Lot Status   | Active |
| NDC (vial)      | 49281-286-58      |              |                | Default      | No     |
| Date Created    | 10/06/2016        | Created By   | garnc          |              |        |
|                 | Make Lot Defat    | ult          | Inactivate Lot |              |        |

<u>Step Two:</u> To remove a default, perform the same steps as in Step One but select **Remove Default**.

| Lot Information |                   |              |                |              |        |
|-----------------|-------------------|--------------|----------------|--------------|--------|
| Vaccine         | DTaP (Daptacel)   | Expires      | 09/02/2018     | Volume/Dose: | 0.5    |
| Mfr (Product)   | sanofi (DAPTACEL) | Lot #        | C5041BA        | On Hand:     | 13     |
| NDC (carton)    | 49281-286-10      | Presentation | VIAL (10)      | Lot Status   | Active |
| NDC (vial)      | 49281-286-58      |              |                | Default      | Yes    |
| Date Created    | 10/06/2016        | Created By   | garnc          |              |        |
|                 | Remove Defau      | it           | Inactivate Lot |              |        |

## **Inactivating Lots**

Once a lot's balance reaches zero, the lot can be inactivated. All lots must go through two complete inventory balances, following the inactivation of a lot, before they will no longer display on the **Balance Inventory** page.

Step One: To inactivate a lot, click on the Vaccine from the Manage Inventory screen.

| Manage I                                                                                | Manage Inventory - VFC/Public     Print Help       Home     Exit |                                                 |                                      |                |                         |                                                    |  |  |
|-----------------------------------------------------------------------------------------|------------------------------------------------------------------|-------------------------------------------------|--------------------------------------|----------------|-------------------------|----------------------------------------------------|--|--|
| Person                                                                                  | Rem/Rcl Sch                                                      | /CC VIM Imp/                                    | Exp VFC                              | My Site        | Adm                     | Rpts Oth                                           |  |  |
| Manage Inv I                                                                            | Ret/Wste Rept Proc                                               | : Ret/Wste Rpt Search Re                        | t/Wste Rpts Inv                      | Hist Vacs Adm  | nin                     |                                                    |  |  |
| Inventory VFC/Public Cet Inventory Show inactive lots Manage Inactive Balance Inventory |                                                                  |                                                 |                                      |                |                         |                                                    |  |  |
|                                                                                         |                                                                  |                                                 |                                      |                |                         |                                                    |  |  |
| Inventory D                                                                             | etails                                                           |                                                 |                                      | Las            | t Balance               | d: 01/31/2017                                      |  |  |
| Inventory D<br>Name                                                                     | etails<br>VFC/Public                                             | Rfg Nbr/VFC Pin*                                | 090000                               | Las            | t Balance               | d: 01/31/2017                                      |  |  |
| Inventory D<br>Name                                                                     | VFC/Public                                                       | Rfg Nbr/VFC Pin*<br>Active Date                 | 090000                               | Las            | t Balance               | d: 01/31/2017                                      |  |  |
| Inventory D<br>Name                                                                     | VFC/Public<br>✓ Active                                           | Rfg Nbr/VFC Pin*<br>Active Date<br>Manufacturer | 090000<br>04/23/2004<br><b>Lot #</b> | Las<br>Expires | t Balance<br>On<br>Hand | d: 01/31/2017<br>Active Default                    |  |  |
| Inventory D<br>Name                                                                     | Petails<br>VFC/Public                                            | Rfg Nbr/VFC Pin*<br>Active Date<br>Manufacturer | 090000<br>04/23/2004<br><b>Lot #</b> | Las<br>Expires | t Balance<br>On<br>Hand | d: 01/31/2017<br>Active Default<br>Lot Detail View |  |  |

<u>Step Two:</u> Click on the **Inactivate Lot** button, from the **Lot Transaction screen**. The lot will be inactivated and you will be taken back to the Manage Inventory screen.

| Person R                                                                | em/Rcl Sch/CC VI                                                     | M Imp/Exp                        | VFC My Site                        | Adm Rpt                                           | s Oth                    |
|-------------------------------------------------------------------------|----------------------------------------------------------------------|----------------------------------|------------------------------------|---------------------------------------------------|--------------------------|
| Manage Inv Ret                                                          | /Wste Rept Proc Ret/Wste R                                           | pt Search Ret/Wste R             | Rots Inv Hist Vac                  | s Admin                                           |                          |
|                                                                         |                                                                      |                                  |                                    |                                                   |                          |
| Manage Invento                                                          | pry                                                                  |                                  |                                    |                                                   |                          |
|                                                                         |                                                                      |                                  |                                    |                                                   |                          |
| Lot Informatio                                                          | on                                                                   |                                  |                                    |                                                   |                          |
| Lot Information                                                         | on<br>DTaP (Daptacel)                                                | Expires                          | 09/02/2018                         | Volume/Dose:                                      | 0.5                      |
| Lot Informati<br>Vaccine<br>Mfr (Product)                               | DTaP (Daptacel)<br>sanofi (DAPTACEL)                                 | Expires<br>Lot #                 | 09/02/2018<br>C5041BA              | Volume/Dose:<br>On Hand:                          | 0.5<br>0                 |
| Lot Informati<br>Vaccine<br>Mfr (Product)<br>NDC (carton)               | DTaP (Daptacel)<br>sanofi (DAPTACEL)<br>49281-286-10                 | Expires<br>Lot #<br>Presentation | 09/02/2018<br>C5041BA<br>VIAL (10) | Volume/Dose:<br>On Hand:<br>Lot Status            | 0.5<br>0<br>Active       |
| Lot Informati<br>Vaccine<br>Mfr (Product)<br>NDC (carton)<br>NDC (vial) | DTaP (Daptacel)<br>sanofi (DAPTACEL)<br>49281-286-10<br>49281-286-58 | Expires<br>Lot #<br>Presentation | 09/02/2018<br>C5041BA<br>VIAL (10) | Volume/Dose:<br>On Hand:<br>Lot Status<br>Default | 0.5<br>0<br>Active<br>No |

MCIR User Reference Guide: VIM, ver.08.01.2017, Page 15 of 54

# Viewing and Managing Inactive Lots

To view lots inactivated during the last two Balances:

Step One: Click the Show Inactive Lots link on the Manage Inventory screen.

| Manage I             | Inventory - VF                    | C/Public                       |                                |            |             | Print Help<br>Home Exit |
|----------------------|-----------------------------------|--------------------------------|--------------------------------|------------|-------------|-------------------------|
| Person<br>Manage Inv | Rem/Rcl Sch<br>Ret/Wste Rept Proc | CC VIM I<br>Ret/Wste Rpt Searc | mp/Exp VFC<br>ch Ret/Wste Rpts | My Site    | Adm Admin   | Rpts Oth                |
| Inventory V          | FC/Public 🛊 Get Ir                | iventory Sho                   | ow inactive lots               | Manage In: | active      | Balance Inventory       |
| Inventory D          | Details                           |                                |                                |            | Last Baland | ed: 01/31/2017          |
| Name                 | VFC/Public                        | Rfg Nbr/VFC Pin*               | 09000                          | 0          |             |                         |
| Default              | Active                            | Active Date                    | 04/23/                         | 2008 💻     |             |                         |
| Vaccine              | ļ                                 | Manufacturer                   | Lot #                          | Expires    | On<br>Hand  | Active Default          |

<u>Step Two:</u> All lots associated to the current inventory (active and inactive) will display in alphabetical order. Inactivated lots will display in pink and do <u>not</u> have a check in the **Active** column.

| Manage Inventory - VFC/Public |                                                                                                    |                   |                |             |            |                 |  |
|-------------------------------|----------------------------------------------------------------------------------------------------|-------------------|----------------|-------------|------------|-----------------|--|
| Person<br>Manage Inv          | Person         Rem/Rcl         Sch/CC         VIM         Imp/Exp         VFC         My Site         Adm         Rpts         Oth           Manage Inv         Ret/Wste Rept         Proc Ret/Wste Rpt         Search Ret/Wste Rpts         Inv Hist         Vacs Admin |                   |                |             |            |                 |  |
| Inventory V                   | Inventory VFC/Public Cet Inventory Hide inactive Lots Manage Inactive Balance Inventory                                                                                                    |                   |                |             |            |                 |  |
| Inventory D                   | Details                                                                                                    |                   |                | Last        | Balance    | d: 01/31/2017   |  |
| Name                          | VFC/Public                                                                                                    | Rfg Nbr/VFC Pin*  | 090000         |             |            |                 |  |
| Default                       | Active                                                                                                    | Active Date       | 04/23/2008     |             |            |                 |  |
| Vaccine                       |                                                                                                    | Manufacturer      | Lot #          | Expires     | On<br>Hand | Active Default  |  |
| Add New Lot                   |                                                                                                    |                   |                |             |            | Lot Detail View |  |
| DTaP (Dapta                   | cel)                                                                                                    | sanofi (DAPTACEL) | <u>C5041BA</u> | 09/02/2018  | 0 doses    | $\checkmark$    |  |
| DTaP (Dapta                   | cel)                                                                                                    | sanofi (DAPTACEL) | <u>C5117AA</u> | 01/19/2019  | 20 doses   | 1               |  |
| DTaP (pediat                  | ric)                                                                                                    | Glaxo (INFANRIX)  | <u>5A425</u>   | 02/27/2017  | 0 doses    |                 |  |
| DISTAN LINE D                 | 101/ (Dedienius)                                                                                                    | Classe (DEDIADIV) | NAC11 - 7.4    | 11/10/0/010 | 77 48666   | -1              |  |

<u>Step Three:</u> To reactivate an inactive lot, click on the **Vaccine** from the above view of inactivated lots. Once on the **Lot Transactions** screen, click the **Activate Lot** button.

| Lot Transact     | ions - VFC/Public           |                 |                           |                 | <u>Print Help</u><br><u>Home</u> <u>Exit</u> |
|------------------|-----------------------------|-----------------|---------------------------|-----------------|----------------------------------------------|
| Person Ren       | n/Rcl Sch/CC VIM            | Imp/Exp         | VFC My Sit                | e Adm Rp        | ts Oth                                       |
| Manage Inv Ret/V | Vste Rept Proc Ret/Wste Rpt | Search Ret/Wste | <u>e Rpts Inv Hist Va</u> | <u>cs Admin</u> |                                              |
| Manage Inventor  | ¥                           |                 |                           |                 |                                              |
| Lot Information  | 1                           |                 |                           |                 |                                              |
| Vaccine          | DTaP (pediatric)            | Expires         | 02/27/2017                | Volume/Dose:    | 0.5                                          |
| Mfr (Product)    | Glaxo (INFANRIX)            | Lot #           | 5A425                     | On Hand:        | 0                                            |
| NDC (carton)     | 58160-810-52                | Presentation    | SYR (10)                  | Lot Status      | Inactive                                     |
| NDC (vial)       | 58160-810-43                | Inactive        | 01/24/2017                | Default         | No                                           |
| Date Created     | 12/01/2016                  | Created By      |                           |                 |                                              |
|                  | Make Lot D                  | efault          | Activate Lot              |                 |                                              |

<u>Step Four:</u> The system will return to the **Manage Inventory** screen.

| Manage I                                        | Manage Inventory - VFC/Public Print Help<br>Home Exit                                  |                   |                |            |              |                 |  |  |
|-------------------------------------------------|----------------------------------------------------------------------------------------|-------------------|----------------|------------|--------------|-----------------|--|--|
| Person Rem/Rcl VIM Imp/Exp My Site Adm Rpts Oth |                                                                                        |                   |                |            |              |                 |  |  |
| Manage Inv                                      | Ret/Wste Rept In                                                                       | v Hist Vacs Admin |                |            |              |                 |  |  |
| Inventory 🚺                                     | Inventory VFC/Public   Get Inventory  Get Inventory  Manage Inactive Balance Inventory |                   |                |            |              |                 |  |  |
| Inventory I                                     | Details                                                                                |                   |                | Las        | t Balance    | d: 01/29/2017   |  |  |
| Name                                            | VFC/Public                                                                             | Rfg Nbr/VFC Pin*  | 820196         |            |              |                 |  |  |
| Ø Default                                       | Active                                                                                 | Active Date       | 07/15/2008     | 3          |              |                 |  |  |
| Vaccine                                         |                                                                                        | Manufacturer      | Lot #          | Expires    | On Hand      | Active Default  |  |  |
| Add New Lot                                     | <u>t</u>                                                                               |                   |                |            |              | Lot Detail View |  |  |
| DTaP (Dapta                                     | acel)                                                                                  | sanofi (DAPTACEL) | <u>C5065AA</u> | 10/08/2018 | 100<br>doses | $\checkmark$    |  |  |
| DTaP (Dapta                                     | acel)                                                                                  | sanofi (DAPTACEL) | <u>C5101AA</u> | 11/26/2018 | 21 doses     | $\checkmark$    |  |  |
| DTaP (Dapta                                     | acel)                                                                                  | sanofi (DAPTACEL) | <u>C5117AA</u> | 01/19/2019 | 10 doses     | $\checkmark$    |  |  |
| DTaP-Hib-IP                                     | V (Pentacel)                                                                           | sanofi (PENTACEL) | <u>C5250AA</u> | 11/27/2017 | 114<br>doses | $\checkmark$    |  |  |
| Hep A (ped/                                     | adol <u>)</u>                                                                          | Merck (VAQTA)     | <u>M033611</u> | 03/02/2018 | 17 doses     | $\checkmark$    |  |  |

# **Managing All Inactive Lots**

To view all lots which have ever been inactivated:

<u>Step One:</u> Click the **Manage Inactive**, from the **Manage Inventory** screen, to navigate to the **Manage Inactive Lots** screen.

| Manage I     | nventory - VF      | C/Public         |              |                 | <u>Print Help</u><br><u>Home</u> <u>Exit</u> |
|--------------|--------------------|------------------|--------------|-----------------|----------------------------------------------|
| Person       | Rem/Rcl            | VIM Imp/Ex       | p My Site    | Adm             | Rpts Oth                                     |
| Manage Inv R | Ret/Wste Rept Inv  | Hist Vacs Admin  |              |                 |                                              |
| Inventory V  | FC/Public 🛊 Get In | nventory Show i  | nactive lots | Manage Inactive | Balance Inventory                            |
| Inventory D  | etails             |                  |              | Last E          | alanced: 01/29/2017                          |
| Name         | VFC/Public         | Rfg Nbr/VFC Pin* | 820196       |                 |                                              |
| Default      | Active             | Active Date      | 07/15/2008   |                 |                                              |

<u>Step Two:</u> In the Vaccine field, choose **All** or the specific vaccine type and click Get Inactive Lots.

| Manage Inactive              | Lots                                           |            |     | <u>Print He</u><br><u>Home</u> <u>E</u> | elp<br>Exit |
|------------------------------|------------------------------------------------|------------|-----|-----------------------------------------|-------------|
| Person Rem                   | /Rcl VIM Imp/F                                 | xp My Site | Adm | Rpts Oth                                |             |
| Manage Inv Ret/Wste F        | Rept Inv Hist Vacs Admin                       |            |     |                                         |             |
| Manage Inventory             |                                                |            |     |                                         |             |
| Inventory                    | VFC/Public                                     |            |     |                                         |             |
| Vaccine                      | All                                            |            |     |                                         |             |
| Use ' * ' for wildcard searc | h Get Inactive Lots                            | Cancel     |     |                                         |             |
|                              | Sear                                           | ch Results |     |                                         |             |
|                              |                                                |            |     |                                         |             |
| Manage Inventory             |                                                |            |     |                                         |             |
| Inventory                    | VFC/Public                                     |            |     |                                         |             |
| Vaccine                      | ✓ All                                          |            |     |                                         |             |
| Use ' * ' for wildcard sean  | DT (pediatric)                                 | Cancel     |     |                                         |             |
|                              | DTaP (Daptacel)                                |            |     |                                         |             |
|                              | DTaP-Hep B-IPV (Pediarix)                      | Results    |     |                                         |             |
|                              | DTaP-Hib (Trinibit)<br>DTaP-Hib-IPV (Pentacel) |            |     |                                         |             |

<u>Step Three:</u> All inactive lots will display on the **Manage Inactive Lots** screen, based on the Vaccine chosen in Step Two, directly above.

| Manage Inactive Lots       |                        |                   |                |         |                           |  |  |
|----------------------------|------------------------|-------------------|----------------|---------|---------------------------|--|--|
| Person Re                  | m/Rcl VI               | IM Imp/Exp        | My Site        | Adm     | Rpts Oth                  |  |  |
| Manage Inv Ret/Wst         | <u>e Rept Inv Hist</u> | Vacs Admin        |                |         |                           |  |  |
| Manage Inventory           |                        |                   |                |         |                           |  |  |
| Inventory                  | VFC/Public             |                   |                |         |                           |  |  |
| Vaccine                    | All                    | \$                |                |         |                           |  |  |
| Use ' * ' for wildcard sea | arch                   | Get Inactive Lots | Cancel         |         |                           |  |  |
|                            |                        | Search            | Results        |         |                           |  |  |
|                            |                        |                   |                |         | Lot count: 917            |  |  |
| Vaccine                    | Manu                   | ıfacturer         | Lot#           | Expires | s NDC                     |  |  |
| Td PF (adol/adult)         | sanofi                 | (DECAVAC)         | <u>U3007EA</u> | 01/05   | <b>/2013</b> 49281-291-83 |  |  |
| Hib (ActHib/Hiberix)       | sanofi                 | (ACTHIB)          | <u>UF250AD</u> | 07/04   | <b>/2009</b> 49281-545-05 |  |  |
| Hib (ActHib/Hiberix)       | sanofi                 | (ACTHIB)          | <u>UF362AA</u> | 08/31   | <b>/2009</b> 49281-545-05 |  |  |
| Hib (ActHib/Hiberix)       | sanofi                 | (ACTHIB)          | <u>UF371AA</u> | 09/04,  | <b>/2009</b> 49281-545-05 |  |  |
| Hib (ActHib/Hiberix)       | sanofi                 | (ACTHIB)          | <u>UF491AB</u> | 02/02   | <b>/2010</b> 49281-545-05 |  |  |
| Hib (ActHib/Hiberix)       | sanofi                 | (ACTHIB)          | UF513AB        | 04/24   | <b>/2010</b> 49281-545-05 |  |  |
| Hib (ActHib/Hiberix)       | sanofi                 | (ACTHIB)          | <u>UF519AB</u> | 07/18   | <b>/2010</b> 49281-545-05 |  |  |
| Hib (ActHib/Hiberix)       | sanofi                 | (ACTHIB)          | <u>UF569AA</u> | 01/31,  | <b>/2011</b> 49281-545-05 |  |  |
| Hib (ActHib/Hiberix)       | sanofi                 | (ACTHIB)          | <u>UF595AA</u> | 01/29   | <b>2011</b> 49281-545-05  |  |  |

<u>Step Four</u>: Clicking on the vaccine Lot # will open the Lot Detail window, where additional vaccine information is displayed.

| Manage Inactive               | Lots          |                   |       |                |         |          | Print Help              |
|-------------------------------|---------------|-------------------|-------|----------------|---------|----------|-------------------------|
| B                             |               |                   |       |                |         |          | <u>Home</u> <u>Exit</u> |
| Person Rem                    | /Rcl VI       | M Imp/I           | Ехр   | My Site        | Adm     | Rpts     | Oth                     |
| Manage Inv Ret/Wste R         | lept Inv Hist | Vacs Admin        |       |                |         |          |                         |
| Manage Inventory              |               |                   |       |                |         |          |                         |
| Inventory                     | VFC/Public    |                   |       |                |         |          |                         |
| Vaccine                       | All           | \$                |       |                |         |          |                         |
| Use ' * ' for wildcard search | n 🧾           | Get Inactive Lots |       | Cancel         |         |          |                         |
|                               |               | Sear              | ch Re | sults          |         |          |                         |
|                               |               |                   |       |                |         |          | Lot count: 917          |
| Vaccine                       | Manu          | facturer          |       | Lot#           | Expires | <b>s</b> | NDC                     |
| Td PF (adol/adult)            | sanofi        | (DECAVAC)         |       | <u>U3007EA</u> | 01/05   | /2013    | 49281-291-83            |

MCIR User Reference Guide: VIM, ver.08.01.2017, Page 19 of 54

#### Lot Details

| Inactive Lot De              | etail Information                      |                      |                       |                          |          |
|------------------------------|----------------------------------------|----------------------|-----------------------|--------------------------|----------|
| Vaccine :<br>Mfr (Product) : | Td PF (adol/adult)<br>sanofi (DECAVAC) | Expires :<br>Lot # : | 01/05/2013<br>U3007EA | Volume/Dose:<br>On Hand: | 0.5<br>0 |
| NDC :<br>Inactive Date :     | 49281-291-83<br>07/09/2011             | Presentation :       | SDV (1)               | Lot Status :             | Inactive |
|                              | Activate Lot                           |                      | Cancel                |                          |          |

<u>Step Five:</u> To reactive a lot, click the **Activate** button on the **Lot Detail** window.

| Inactive Lot Detail Information |                    |                |            |              |          |  |  |  |
|---------------------------------|--------------------|----------------|------------|--------------|----------|--|--|--|
| Vaccine :                       | Td PF (adol/adult) | Expires :      | 01/05/2013 | Volume/Dose: | 0.5      |  |  |  |
| Mfr (Product) :                 | sanofi (DECAVAC)   | Lot # :        | U3007EA    | On Hand:     | 0        |  |  |  |
| NDC :                           | 49281-291-83       | Presentation : | SDV (1)    | Lot Status : | Inactive |  |  |  |
| Inactive Date :                 | 07/09/2011         |                |            |              |          |  |  |  |
|                                 | Activate Lot       | c              | ancel      |              |          |  |  |  |

<u>Step Six:</u> The system will return to the Manage Inventory screen.

| Manage Inventory - VFC/Public                                                           |                     |                |                |              |                 |  |  |  |
|-----------------------------------------------------------------------------------------|---------------------|----------------|----------------|--------------|-----------------|--|--|--|
| Person Rem/Rcl                                                                          | VIM Imp/Exp         | My Site        | e Adm          | Rpts         | Oth             |  |  |  |
| Manage Inv Ret/Wste Rept                                                                | Inv Hist Vacs Admin |                |                |              |                 |  |  |  |
| Inventory VFC/Public Cet Inventory Show inactive lots Manage Inactive Balance Inventory |                     |                |                |              |                 |  |  |  |
| Inventory Details                                                                       |                     |                | Las            | t Balance    | d: 01/29/2017   |  |  |  |
| Name VFC/Public                                                                         | Rfg Nbr/VFC Pin*    | 820196         |                |              |                 |  |  |  |
| Default     Active                                                                      | Active Date         | 07/15/2008     | в 💻            |              |                 |  |  |  |
| Vaccine                                                                                 | Manufacturer        | Lot #          | <b>Expires</b> | On Hand      | Active Default  |  |  |  |
| Add New Lot                                                                             |                     |                |                |              | Lot Detail View |  |  |  |
| DTaP (Daptacel)                                                                         | sanofi (DAPTACEL)   | <u>C5065AA</u> | 10/08/2018     | 100<br>doses | $\checkmark$    |  |  |  |
| DTaP (Daptacel)                                                                         | sanofi (DAPTACEL)   | <u>C5101AA</u> | 11/26/2018     | 21 doses     | $\checkmark$    |  |  |  |
| DTaP (Daptacel)                                                                         | sanofi (DAPTACEL)   | <u>C5117AA</u> | 01/19/2019     | 10 doses     | $\checkmark$    |  |  |  |
| DTaP-Hib-IPV (Pentacel)                                                                 | sanofi (PENTACEL)   | <u>C5250AA</u> | 11/27/2017     | 114<br>doses | √               |  |  |  |
| Hep A (ped/adol)                                                                        | Merck (VAQTA)       | <u>M033611</u> | 03/02/2018     | 17 doses     | $\checkmark$    |  |  |  |

MCIR User Reference Guide: VIM, ver.08.01.2017, Page 20 of 54

# Inventory Effects Related to Documenting and Editing Immunizations

Things to Remember:

- Editing a vaccine administration will result in an increase or decrease in vaccine lot quantities in an open (unbalanced) inventory.
- Reporting duplicate vaccine administration will result in an additional, unwanted deduction in vaccine lot quantities in an open (unbalanced) inventory
- Adding or editing a vaccine administration that occurred within a closed balance cycle will not affect the current inventory.
- Changing a person's vaccine eligibility may affect the inventory, which may impact Borrowed doses.
- Accurately choosing the lot number administered to ensure the deduction occurs in the proper inventory.
- Accurately documenting the person's vaccine eligibility when reporting administered doses to capture borrowed doses.
- Accurately documenting in the Electronic Medical Record (EMR) to ensure accurate MCIR reporting.

For information and instructions on reporting vaccine administrations and/or editing previously reported administrations, please refer to the MCIR User Reference Guide: Person Module.

# Vaccine Eligibilities and Their Effects on Inventory

The below table depicts which Vaccine Eligibilities correspond with which inventories.

| Vaccine Eligibility             | VFC/Public Inventory | Private Inventory |
|---------------------------------|----------------------|-------------------|
| Medicaid-VFC (includes MiChild) | Х                    |                   |
| Uninsured                       | Х                    |                   |
| Under Insured                   | Х                    |                   |
| Native American                 | Х                    |                   |
| Medicaid-Non-VFC                |                      | Х                 |
| Private Pay/Insurance           |                      | Х                 |
| MI-VRP                          | Х                    |                   |
| Medicare A                      |                      | Х                 |
| Medicare B                      |                      | Х                 |
| Medicare D                      |                      | Х                 |
| Other Public Purchases          |                      | Х                 |
| 317 Special                     | X                    |                   |

#### Adding Transactions/Adjustments to Existing Lots in Inventory

Doses added to a person's record will automatically be deducted from the inventory if the **Admin** vaccine administration **Type** is selected when adding the doses to the person's record. For more information on adding vaccines to a record, please see the MCIR User Reference Guide: Person Module.

To create a transaction/adjustment by direct entry to a lot in <u>active</u> inventory:

<u>Step One</u>: To select a lot from inventory, click on the **Vaccine**. The system will navigate to the **Lot Transactions** screen.

| Manage Inventory - VFC/PublicPrint HelpHome Exit |                                                                                         |                                                 |                                      |         |            |                                 |  |  |
|--------------------------------------------------|-----------------------------------------------------------------------------------------|-------------------------------------------------|--------------------------------------|---------|------------|---------------------------------|--|--|
| Person<br>Manage Inv                             | Rem/Rcl Sch<br>Ret/Wste Rept Pro                                                        | C Ret/Wste Rpt Search R                         | /Exp VFC<br>let/Wste Rpts Inv        | My Site | Adm        | Rpts Oth                        |  |  |
| Inventory V                                      | Inventory VFC/Public Cet Inventory Show inactive lots Manage Inactive Balance Inventory |                                                 |                                      |         |            |                                 |  |  |
| Inventory Details Last Balanced: 01/31/2017      |                                                                                         |                                                 |                                      |         |            |                                 |  |  |
| Inventory E                                      | lans                                                                                    |                                                 |                                      | Las     | t Balance  | d: 01/31/2017                   |  |  |
| Name                                             | VFC/Public                                                                              | Rfg Nbr/VFC Pin*                                | 090000                               | Las     | t Balance  | d: 01/31/2017                   |  |  |
| Name                                             | VFC/Public                                                                              | Rfg Nbr/VFC Pin*<br>Active Date                 | 090000                               | Eas     | t Balance  | d: 01/31/2017                   |  |  |
| Name<br>C Default<br>Vaccine                     | VFC/Public                                                                              | Rfg Nbr/VFC Pin*<br>Active Date<br>Manufacturer | 090000<br>04/23/200<br><b>Lot #</b>  | Expires | On<br>Hand | d: 01/31/2017<br>Active Default |  |  |
| Name C Default Vaccine Add New Lot               | VFC/Public<br>Active                                                                    | Rfg Nbr/VFC Pin*<br>Active Date<br>Manufacturer | 090000<br>04/23/2004<br><b>Lot #</b> | Expires | On<br>Hand | Active Default                  |  |  |

# Step Two: Click Add New Transaction, from the Lot Transaction screen.

| Person R       | em/Rcl Sch/CC VI          | M Imp/Exp                  | VFC My Site | Adm Rpts       | 5 Oth  |
|----------------|---------------------------|----------------------------|-------------|----------------|--------|
| Manage IIIV Ke | Wite Rept Flot Red Wite R | <u>De Search Rey Wster</u> |             | <u>s Aumin</u> |        |
| Manage Invent  | ory                       |                            |             |                |        |
| Lot Informati  | on                        |                            |             |                |        |
| Vaccine        | DTaP (Daptacel)           | Expires                    | 09/02/2018  | Volume/Dose:   | 0.5    |
| Mfr (Product)  | sanofi (DAPTACEL)         | Lot #                      | C5041BA     | On Hand:       | 0      |
| NDC (carton)   | 49281-286-10              | Presentation               | VIAL (10)   | Lot Status     | Active |
| NDC (vial)     | 49281-286-58              |                            |             | Default        | No     |
| Date Created   | 10/06/2016                | Created By                 | garnc       |                |        |
|                |                           |                            | 1           |                |        |

MCIR User Reference Guide: VIM, ver.08.01.2017, Page 22 of 54

<u>Step Three</u>: From the **Add Vaccine Lot Transaction** screen, enter the required information.

| Add Vaccin<br>VFC/Public | e Lot Transaction -          |                      |                 |              | <u>Print Help</u><br><u>Home</u> <u>Exit</u> |  |  |
|--------------------------|------------------------------|----------------------|-----------------|--------------|----------------------------------------------|--|--|
| Person Re                | em/Rcl Sch/CC VIM            | Imp/Exp VF           | C My Site       | Adm Rpts     | Oth                                          |  |  |
| Manage Inv Ret           | /Wste Rept Proc Ret/Wste Rpt | Search Ret/Wste Rpts | Inv Hist Vacs A | Admin        |                                              |  |  |
| Lot Details              | Use                          | 2D Barcode           |                 |              |                                              |  |  |
| Lot Information          |                              |                      |                 |              |                                              |  |  |
| Vaccine                  | DTaP (Daptacel)              | Expires              | 09/02/2018      | Volume/Dose: | 0.5                                          |  |  |
| Mfr (Product)            | sanofi (DAPTACEL)            | Lot #                | C5041BA         | On Hand:     | 0                                            |  |  |
| NDC                      | 49281-286-10                 | Presentation         | VIAL (10)       |              |                                              |  |  |
| Transaction D            | etail                        |                      |                 |              |                                              |  |  |
| Date*                    |                              | Doses*               | 0               |              |                                              |  |  |
| Action*                  | <b></b>                      | Reason*              |                 |              | 3                                            |  |  |
| Inventory Effect:        | Subtract Add N/A             | A LWB Effect:        | Subtract        | ⊖ Add 💿 N/A  | _                                            |  |  |
| Comment                  |                              |                      |                 |              |                                              |  |  |
| Created By:              | Date: 03/09/2017             |                      |                 |              |                                              |  |  |
|                          | Submit                       |                      | Cancel          |              |                                              |  |  |

- Date = the date of the transaction
- Dose = the number of doses involved in the transaction
- Action\* = what is being done with the vaccine
- Reason\* = why the action is needed
- Comment = additional detail to explain reason for the transaction

If you require assistance in determining the correct **Action** and **Reason** code to select, please reference the **Available Inventory Adjustments and Reason Codes** table, found on the next 4 pages of this reference guide.

<u>Step Four</u>: Click the **Submit** button to add the transaction to the **Lot Transactions** screen. The added transaction/adjustment will appear on the vaccine lot's **Lot Transaction** screen.

# Available Inventory Actions & Reason Codes

It is advisable to record transaction dates, number of doses, and actions on a worksheet posted on your refrigerator for ease of data entry into MCIR.

| Action  | Reason                   | Inventory<br>Effect*          | LWB<br>(Lost/Wasted/Borrowed)<br>Effect* | Description                                                                                                    |
|---------|--------------------------|-------------------------------|------------------------------------------|----------------------------------------------------------------------------------------------------|
|         |                          |                               |                                          |                                                                                                    |
|         | Breakage                 |                               | +                                        | Vaccine is dropped, broken, or defective and is not usable.                                                                                                    |
|         | Drawn not<br>used        |                               | +                                        | Vaccine is drawn up but not used and cannot be used within manufacturer guidelines or by end of day.                                                                                                    |
|         | Found dose               | -/+ or N/A<br>User<br>chooses | -/+ or N/A<br>User chooses               | A dose that had been marked as lost or wasted has<br>been found and the inventory period is still open.<br>Add to Inventory and Subtract from LWB.                                                                                                    |
| nent    | Natural<br>Disaster      | _                             | +                                        | Vaccine could not be found due to a true natural disaster (flood, tornado, earthquake, etc.). Use of this transaction should be RARE.                                                                                                    |
| Adjustn | Data entry<br>correction | -/+ or N/A<br>User<br>chooses | +/- or N/A<br>User chooses               | This transaction is used for data correction.<br>Example: 200 doses were entered in the inventory on<br>the day of shipment, this was found to be a data entry<br>error, only 20 doses were received; in this example<br>180 doses would be entered under number of doses<br>and subtract would be chosen for the Inventory Effect<br>and N/A for the LWB effect. |
|         | Unable to<br>locate      |                               | +                                        | Unable to locate vaccine at the time of inventory<br>balance. Every effort should be made to locate the<br>dose, including making sure all records/shots have<br>been entered in MCIR, before using this transaction.                                                                                                    |
|         |                          |                               |                                          |                                                                                                    |

| Action    | Reason                             | Inventory<br>Effect* | LWB<br>(Lost/Wasted/Borrowed)<br>Effect* | Description                                                                                                    |
|-----------|------------------------------------|----------------------|------------------------------------------|----------------------------------------------------------------------------------------------------|
|           |                                    | _                    |                                          |                                                                                                    |
|           | Equipment<br>failure (too<br>warm) |                      | +                                        | Vaccine is no longer usable because the refrigerator or freezer got too warm.                                                                                                    |
| tor       | Equipment<br>failure (too<br>cold) | —                    | +                                        | Vaccine is no longer usable because the refrigerator or freezer got too cold.                                                                                                    |
| stribu    | Expired<br>vaccine                 |                      | +                                        | Vaccine is no longer usable because it has expired.                                                                                                    |
| n to Dis  | Failure to<br>store<br>properly    |                      | +                                        | Vaccine was not stored properly and therefore is not usable (left out on counter, stored in door of unit, etc.).                                                                                       |
| Retur     | Power<br>Outage                    | _                    | +                                        | Vaccine that was comprised due to a power failure and cannot be used.                                                                                                    |
|           | Recalled                           |                      | N/A                                      | Vaccine was recalled by the manufacturer or the FDA and can no longer be used.                                                                                                    |
|           | Spoilage in<br>Shipment            |                      | N/A                                      | Vaccine was spoiled during shipment from<br>manufacturer or distributor and it can no longer be<br>used.                                                                                               |
|           |                                    |                      |                                          |                                                                                                    |
|           |                                    | -                    |                                          |                                                                                                    |
| ferred In | Add to<br>Inventory                | +                    | N/A                                      | This transaction is for vaccine that is being added to<br>the inventory on the <b>private side</b> . On the VFC side,<br>use this transaction if the vaccine is being picked up<br>from the LHD.       |
| Trans     | Replaced<br>Borrowed               | +                    |                                          | This replaces publicly purchased (VFC) vaccine that<br>was used for a non-VFC (i.e. privately insured<br>individual). The reverse is true when making this<br>transaction under the Private Inventory. |

| Action                   | Reason                  | Inventory<br>Effect* | LWB<br>(Lost/Wasted/Borrowed)<br>Effect* | Description                                                                                                    |
|--------------------------|-------------------------|----------------------|------------------------------------------|----------------------------------------------------------------------------------------------------|
|                          | Replaced<br>Lost/Wasted | +                    | _                                        | This replaces publicly purchased (VFC) vaccine that<br>was either lost or wasted; replacement is being made<br>with private vaccine stock.                                                                                                    |
|                          |                         |                      |                                          |                                                                                                    |
|                          | Distribution            | I                    |                                          | To no distribute private starth (Drivets investore)                                                                                                    |
|                          | Distribution            | —                    | N/A                                      | only)                                                                                                    |
| ferred Out               | Replaced<br>Borrowed    | _                    | N/A                                      | To replace a dose of privately purchased vaccine that<br>was borrowed for VFC/publicly purchased eligible<br>individual. Required Information 1.) Date of Service,<br>2.) First and last name, 3.) Date of Birth <b>OR</b> 1) Date<br>of Service and MCIR ID |
| Trans                    | Replaced<br>Lost/Wasted | _                    | N/A                                      | Used to replace VFC/Public vaccine that was either<br>lost or wasted and is being replaced with privately<br>purchased vaccine. (Private Inventory Only)                                                                                                    |
|                          | IVEN<br>Transaction     |                      | N/A                                      | To subtract doses transferred to another site through<br>the Influenza Vaccine Exchange Network. (Private<br>Inventory Only)                                                                                                    |
|                          |                         |                      |                                          |                                                                                                    |
| ᡨ                        |                         | T                    |                                          |                                                                                                    |
| Opte<br>out c<br>MCII    |                         |                      | N/A                                      | Deed to document the inventory transaction of a person who has Opted Out of MCIR. Transaction subtracts from inventory but does not affect the LWB.                                                                                                    |
|                          |                         |                      |                                          |                                                                                                    |
| 2                        |                         |                      |                                          |                                                                                                    |
| Non<br>Return<br>Open ME |                         |                      | N/A                                      | Use this to remove a partially used multi-dose vial that is no longer usable, cannot be returned and must be discarded.                                                                                                    |

| Action                          | Reason                       | Inventory<br>Effect* | LWB<br>(Lost/Wasted/Borrowed)<br>Effect* | Description                                                                                                    |
|---------------------------------|------------------------------|----------------------|------------------------------------------|----------------------------------------------------------------------------------------------------|
|                                 |                              |                      |                                          |                                                                                                    |
| <b>o</b> _                      |                              |                      |                                          |                                                                                                    |
| Vaccin<br>Short<br>Dated        |                              | _                    | N/A                                      | Use this to remove vaccine that has been short-dated<br>by the manufacturer (not related to mishandling of<br>vaccine by the provider/clinic).                                                                 |
|                                 |                              |                      |                                          |                                                                                                    |
| S                               |                              |                      |                                          |                                                                                                    |
| al Health<br>ent<br>ntory Only  | Soon-to-<br>Expire           | _                    | N/A                                      | This is for soon-to-expire vaccine being sent to the LHD to be utilized prior to expiration. (Routinely vaccine should have at least a 6-month expiration to allow the LHD to utilize it prior to expiration). |
| to Loca<br>epartme<br>lic Inver | Wrong<br>Vaccine<br>Received |                      | N/A                                      | Vaccine was inadvertently delivered to a clinic and must be returned or redistributed with the help of the LHD.                                                                                                |
| Return<br>D<br>(VFC/Pub         | Excess<br>Inventory          |                      | N/A                                      | Provider has more vaccine than can be used prior to<br>expiration. (Routinely, vaccine should have at least<br>a 6-month expiration to allow the LHD to utilize it<br>prior to expiration).                    |

#### Inventory Transaction Requirement - Doses Administered to Persons Opted Out

It is important to note when a person's record has been Opted Out of MCIR:

- 1. administered immunizations cannot be documented on the person's record.
- 2. the automatic inventory deduction, related to reporting administrations to a person's record, will not occur.

As a result, doses of vaccine administered to persons whom are Opted Out are <u>required</u> to be both:

- reported to the system as an administered dose for inclusion on the Doses
   Administered Report. For information and instructions on Add Non-Reported
   Administrations, refer to the MCIR User Reference Guide: Person Module.
- 2. adjusted in inventory, via a hand-entered transaction (see directly below).

## Required Inventory Adjustment for Doses Administered to Opt Out Persons

For instructions on making the required hand-entered adjustment to the lot in inventory, refer to the <u>Adding Transactions/Adjustments to Existing Lots in Inventory</u> section of this reference guide.

| Lot Details       | <u>Use 2</u> [                      | <u>Barcode</u> |            |              |     |  |  |  |
|-------------------|-------------------------------------|----------------|------------|--------------|-----|--|--|--|
| Lot Information   | 1                                   |                |            |              |     |  |  |  |
| Vaccine           | DTaP (Daptacel)                     | Expires        | 10/08/2018 | Volume/Dose: | 0.5 |  |  |  |
| Mfr (Product)     | sanofi (DAPTACEL)                   | Lot #          | C5065AA    | On Hand:     | 100 |  |  |  |
| NDC               | 49281-286-10                        | Presentation   | VIAL (10)  |              |     |  |  |  |
| Transaction Det   | Transaction Detail                  |                |            |              |     |  |  |  |
| Date*             | 03/23/2017 💻                        | Doses*         | 1          |              |     |  |  |  |
| Action*           | MCIR Opted-Out                      |                |            |              |     |  |  |  |
| Inventory Effect: | Subtract O Add O N/A                | LWB Effect:    | Subtract   | O Add 💿 N/A  |     |  |  |  |
| Comment           | Administered to Mary Sunshine DOB X | x-xx-xxx       |            |              |     |  |  |  |
| Created By:       | Date: 03/23/2017                    |                |            |              |     |  |  |  |

Be sure to select **MCIR Opted Out** as the transaction's required **Action** type.

## Lot Expirations

#### **Viewing Soon-to-Expire Lots**

Vaccines are listed in alphabetical order on the **Manage Inventory** screen. Color coded lot expiration (**Expires**) dates are used to signify lots expiring soon.

- Red = Expired
- Purple = Expires within 0 to 3 months
- Green = Expires within 3 to 6 months

| Manage Inv         | ventory - I    | Private    |           |                    |                  |        |           |              | <u>Print Help</u><br><u>Home</u> <u>Exit</u> |
|--------------------|----------------|------------|-----------|--------------------|------------------|--------|-----------|--------------|----------------------------------------------|
| Person             | Rem/Rcl        | Sc         | h/CC      | VIM                | VFC              | My     | Site      | Rpts         | Oth                                          |
| Manage Inv Inv     | Hist Vacs Ad   | <u>min</u> |           |                    |                  |        |           |              |                                              |
| Inventory Privat   | te 🔻           | Get Invent | ory       | <u>Show inacti</u> | <u>ve lots</u>   | Mana   | qe Inacti | <u>ve Ba</u> | lance Inventory                              |
| Inventory Deta     | ails           |            |           | COLOR              | KEY              |        | Last      | Balanced:    | 03/23/2013                                   |
| Name               | Private        |            | Lot Ex    | pires in 6 m       | onths or l       | ess    |           |              |                                              |
| Default            | Active         |            |           | pires in 3 m       | onths or l       | ess    |           |              |                                              |
| Vaccine            |                | Manufac    | turer     | sexpired           | Lot #            | Expire | 25        | On Hand A    | ctive Default                                |
| Add New Lot        |                |            |           |                    |                  |        |           |              | Lot Detail View                              |
| DTaP-Hep B-IPV (F  | Pediarix)      | Glaxo (PE  | DIARIX)   |                    | <u>123654</u>    | 03/31/ | 2016      | 9 doses      | $\checkmark$                                 |
| Hep B (ped/adol)   |                | Glaxo (El  | IGERIX)   |                    | 123456           | 03/01/ | 2016      | 98 doses     | <b>√</b>                                     |
| Influenza IIV3 (In | ject)          | Glaxo (FL  | ULAVAL)   |                    | 123456           | 06/30/ | 2015      | 99 doses     | $\checkmark$                                 |
| Influenza IIV4 (P- | Free Inj)      | sanofi (Fl | UZONE I   | IV4 SYRINGE        | ) <u>U1188BB</u> | 06/30/ | 2015      | 8 doses      | √                                            |
| Influenza IIV4 Peo | d (P-Free Inj) | sanofi (Fl | UZONE-Q   | QUAD SDS)          | <u>UI1133BB</u>  | 06/30/ | 2015      | 10 doses     | $\checkmark$                                 |
| Influenza LAIV4 (F | FluMist)       | MedImm     | ine (FLUN | 1IST)              | 789456           | 03/31  | /2015     | 8 doses      | √                                            |
| MCV4 (Menactra)    |                | sanofi (M  | ENACTRA   | )                  | <u>123456</u>    | 05/06  | 6/2015    | 10 doses     | $\checkmark$                                 |
|                    |                |            | Submit    |                    | Cano             | cel    |           |              |                                              |

# **Vaccine Lot Expiration Warning**

For information and/or instructions on generating a Vaccine Lot Expiration Warning Report, please see the Vaccine Lot Expiration Warning Report tip sheet.

# **BALANCING INVENTORY**

#### Things to Know About Performing an Inventory Balance:

- Vaccine should be physically counted either first thing in the morning or at the end of the day, not during active clinic hours while vaccines are potentially being pulled and administered.
- The date entered in the **Refrigerator Count Date** box indicates the inventory has been counted on that date. Refer to the <u>Balancing Inventory Considerations</u> table of this reference guide for additional assistance with counting inventory.
- The actual fridge count should be recorded on the **Physical Inventory Report**. Required adjustments to the inventory count should be performed by making the required manual transaction to the lots in inventory. Refer to the <u>Available Inventory</u> <u>Actions & Reason Codes</u> table of this reference guide for additional assistance selecting the appropriate transaction to perform.
- Dependent upon on the required inventory adjustment being performed, it may be necessary to add or edit an inventory transaction and/or make an adjustment to the actual administration recorded in the person's record.
- Ensure all transactions (e.g., reporting of administered doses and any necessary manual adjustments) have been accurately accounted for in the inventory <u>before</u> attempting to balance. Refer to the **Balancing Inventory Considerations** table of this reference guide for additional assistance with counting inventory.

#### **Physical Inventory Report**

The first step in preparing to balance the inventory is to generate the **Physical Inventory Report** to record the current number of doses in fridge/freezer. The **Physical Inventory Report** should be prepared <u>before</u> attempting to balance the inventory.

<u>Step One</u>: From the system's landing page ("home screen"), click on the **Inventory** link found under the **Reports** section.

| MDCH Michig                                                                                                | gan Care Improv                                                                             | vement R                                                              | Registry 😸 Michigangou                                                                        |
|----------------------------------------------------------------------------------------------------|---------------------------------------------------------------------------------------------|-----------------------------------------------------------------------|-----------------------------------------------------------------------------------------------|
| Person                                                                                                    | Remind                                                                                      | er/Recall                                                             | Vaccine Mgmt                                                                                  |
| Add/Find<br>Roster                                                                                         | Create Reminder<br>Create Recall<br>Retrieve/Confirm Results<br>Scan RTS Letters            |                                                                       | Manage Inventory<br>Return/Waste Reporting<br>View Inventory History<br>Vaccines Administered |
| Import/Export                                                                                              | My                                                                                          | Site                                                                  | Administration                                                                                |
| <u>HL7 Message Viewer</u>                                                                                  | Site Preferences<br>User Preferences<br>Edit My Site<br>View My Site List<br>Go to New Site |                                                                       | <u>Add/Find User</u><br><u>Site Users</u>                                                     |
| Report                                                                                                    | 5                                                                                           |                                                                       | Other                                                                                         |
| AFIX<br>Batch<br>Inventory<br>Profile<br>Reminder/Recall<br>Retrieve Results<br>Roster<br>Vaccine<br>VAERS |                                                                                             | Get News<br>View Usage A<br>MCIR.org<br>VIS<br>IVEN<br>Exit Applicati | Agreement<br>Ion                                                                              |

<u>Step Two:</u> From the **VIM Reporting** screen, select the **Physical Inventory Report** from the **Report** dropdown menu. The inventory will automatically default to the VFC/Public. To change the inventory, select from the **Inventory** dropdown. It is recommended to change the report name in the **Description** box; this will aid in finding the report once completed. Click **Submit** to process the report request. The system will return to the landing page ("home screen").

| Vim Rep                            | rting                                                   |                                     |                 |                                                                                          | Print Help<br>Home Exit                                                 |
|------------------------------------|---------------------------------------------------------|-------------------------------------|-----------------|------------------------------------------------------------------------------------------|-------------------------------------------------------------------------|
| Person<br>AFIX Batch               | Rem/Rcl VI                                              | M Imp/Exp<br>etrieve Results Roster | My S<br>Vac VAE | iite Adm                                                                                 | Rpts Oth                                                                |
| <b>Report Para</b>                 | neters                                                  |                                     |                 |                                                                                          |                                                                         |
| Report<br>Inventory<br>Description | Physical Inventor<br>VFC/Public \$<br>My Physical Inven | y Report                            | \$              | Additional Info<br>Runs: Immediately,<br>Displays a list of act<br>inventory. Used to re | Kept 10 days<br>tive lots in the selected<br>ecord refrigerator counts. |
|                                    |                                                         | Submit                              | Can             | cel                                                                                      |                                                                         |

MCIR User Reference Guide: VIM, ver.08.01.2017, Page 31 of 54

<u>Step Three:</u> Click on the **Retrieve Results** link, found under the **Reports** section. The system will navigate to the **Scheduled Results** screen.

| MDCH                                                                                                    | Michigan Care Improv                                                                        | vement R                                                               | egistry 💩 michiganoou                                                                         |
|----------------------------------------------------------------------------------------------------|---------------------------------------------------------------------------------------------|------------------------------------------------------------------------|-----------------------------------------------------------------------------------------------|
| Person                                                                                                    | Remind                                                                                      | er/Recall                                                              | Vaccine Mgmt                                                                                  |
| Add/Find<br>Roster                                                                                         | Create Reminder<br>Create Recall<br>Retrieve/Confirm<br>Scan RTS Letters                    | Results                                                                | Manage Inventory<br>Return/Waste Reporting<br>View Inventory History<br>Vaccines Administered |
| Import/Exp                                                                                                 | ort My                                                                                      | Site                                                                   | Administration                                                                                |
| HL7 Message Viewer                                                                                         | Site Preferences<br>User Preferences<br>Edit My Site<br>View My Site List<br>Go to New Site |                                                                        | Add/Find User<br>Site Users                                                                   |
|                                                                                                    | Reports                                                                                     |                                                                        | Other                                                                                         |
| AFIX<br>Batch<br>Inventory<br>Profile<br>Reminder/Recall<br>Retrieve Results<br>Roster<br>Vaccine<br>VAERS |                                                                                             | Get News<br>View Usage A<br>MCIR.org<br>VIS<br>IVEN<br>Exit Applicatio | greement<br>on                                                                                |

<u>Step Four:</u> Locate the **Physical Inventory Report** (as prepared in Step Two, above). Click on the **Report** link to retrieve and print the report. Use the printed report to record the exact amounts of vaccine, from the fridge/freezer, into the **Count** column.

| Results                   | Sch               | eduled     |                 |      |         |        |      | <u>Print Help</u><br><u>Home</u> <u>Exit</u> |
|---------------------------|-------------------|------------|-----------------|------|---------|--------|------|----------------------------------------------|
| Person Rem/Re             | cl V<br>Rem/Rci R | IM Im      | p/Exp<br>Roster | Vac  | My Site | Adm    | Rpts | Oth                                          |
|                           | 1301111101 13     |            | Liveral         | 100  | THEIR   |        |      |                                              |
|                           |                   |            |                 |      |         |        |      | Refresh                                      |
| Description               | User              | Target Dt  | Status          |      |         |        |      |                                              |
| My Physical Inventory Rpt | clarkj2000        | 04/03/2017 | Report Re       | eady |         | Report |      |                                              |

| 04/03/2017 Physical Inventory Report |            |        |         |              |                 |         | Page 1 |
|--------------------------------------|------------|--------|---------|--------------|-----------------|---------|--------|
| Inventory: VFC/Public                | ;          |        |         |              |                 |         |        |
| Name of user:                        |            |        |         | Da           | te of dose cour | nt:     |        |
| Vaccine                              | Exp. Date  | Mfr    | Lot     | NDC          | Pres.           | Balance | Count  |
| DTaP (Daptacel)                      | 10/08/2018 | sanofi | C5065AA | 49281-286-10 | VIAL            | 100     |        |
| DTaP (Daptacel)                      | 11/26/2018 | sanofi | C5101AA | 49281-286-10 | VIAL            | 21      |        |
| DTaP (Daptacel)                      | 01/19/2019 | sanofi | C5117AA | 49281-286-10 | VIAL            | 10      |        |
| DTaP-Hib-IPV (Pentacel)              | 11/27/2017 | sanofi | C5250AA | 49281-510-05 | SDV             | 114     |        |
| Hep A (ped/adol)                     | 03/02/2018 | Merck  | M033611 | 0006-4831-41 | SDV             | 17      |        |
| Hep A (ped/adol)                     | 03/11/2018 | Merck  | M038572 | 0006-4831-41 | SDV             | 100     |        |
| Hep B (ped/adol)                     | 09/13/2017 | Merck  | L038018 | 0006-4981-00 | SDV             | 10      |        |
| Hep B (ped/adol)                     | 11/11/2018 | Merck  | M034894 | 0006-4981-00 | SDV             | 1       |        |
| Hep B (ped/adol)                     | 02/21/2019 | Merck  | M037248 | 0006-4981-00 | SDV             | 100     |        |
| Hib (PedvaxHIB)                      | 03/21/2019 | Merck  | M025192 | 0006-4897-00 | SDV             | 80      |        |
| Hib (PedvaxHIB)                      | 04/15/2019 | Merck  | M027883 | 0006-4897-00 | SDV             | 41      |        |
| HPV9                                 | 12/25/2017 | Merck  | L037554 | 0006-4119-03 | SDV             | 28      |        |
| HPV9                                 | 02/15/2018 | Merck  | M020103 | 0006-4119-03 | SDV             | 20      |        |
| HPV9                                 | 04/15/2019 | Merck  | M034780 | 0006-4119-03 | SDV             | 100     |        |
| Influenza IIV4 (Inject)              | 06/30/2017 | sanofi | UI684AB | 49281-625-15 | MDV             | 397     |        |

#### **Balancing the Inventory**

<u>Step One:</u> From the system's landing page ("home screen"), click on the **Manage Inventory** link found under the **Vaccine Mgmt** section. The system will navigate to the **Manage Inventory** screen. The **Last Balanced** date will be displayed at the top of the Manage Inventory screen.

| MDCH Michig          | jan Care Improvement R   | legistry 😸 Michigan gou |
|----------------------|--------------------------|-------------------------|
| Person               | Reminder/Recall          | Vaccine Mgmt            |
| Add/Find             | Create Reminder          | Manage Inventory        |
| Roster               | Create Recall            | Return/Waste Reporting  |
|                      | Retrieve/Confirm Results | View Inventory History  |
|                      | Scan RTS Letters         | Vaccines Administered   |
| Import/Export        | My Site                  | Administration          |
| LIL 7 Manager Manuer | Cite Desfarances         | Add/End Lines           |

| Manage I     | Manage Inventory - VFC/PublicPrint HelHomeEx                                                           |                 |        |           |                |           | <u>Print Help</u><br><u>Home</u> <u>Exit</u> |                 |
|--------------|----------------------------------------------------------------------------------------------------|-----------------|--------|-----------|----------------|-----------|----------------------------------------------|-----------------|
| Person       | Rem/Rcl                                                                                                |                 | mp/Exp | My Site   | e A            | dm        | Rpts                                         | Oth             |
| Manage Inv H | <u>Ret/Wste Rept</u> Inv                                                                               | Hist Vacs Admin |        |           |                |           |                                              |                 |
| Inventory V  | Inventory VFC/Public  Get Inventory Get Inventory Show inactive lots Manage Inactive Balance Inventory |                 |        |           |                |           |                                              |                 |
| Inventory D  | etails                                                                                                 |                 |        |           |                | Last E    | Balanced                                     | : 01/29/2017    |
| Name         | VFC/Public                                                                                             | Rfg Nbr/VFC     | Pin*   | 820196    |                | $\square$ |                                              |                 |
| Default      | Active                                                                                                 | Active Date     |        | 07/15/200 | в 💻            |           |                                              |                 |
| Vaccine      |                                                                                                    | Manufacturer    |        | Lot #     | <b>Expires</b> | 0         | n Hand                                       | Active Default  |
| Add New Lot  |                                                                                                    |                 |        |           |                |           |                                              | Lot Detail View |
|              |                                                                                                    |                 |        |           |                |           |                                              |                 |

<u>Step Two:</u> Verify the appropriate **Inventory** is being displayed. To change the inventory, select from the **Inventory** dropdown and then click **Get Inventory**. Next, click on the **Balance Inventory** link. The system will navigate to the **Balance Inventory** screen.

| Manage Inventory - VFC/Public     Print Hell       Home     Ex |                                                                                                    |              |         |            |         |        | <u>Print Help</u><br><u>Home</u> <u>Exit</u> |                 |
|----------------------------------------------------------------|----------------------------------------------------------------------------------------------------|--------------|---------|------------|---------|--------|----------------------------------------------|-----------------|
| Person<br>Manage Inv Re                                        | Rem/Rcl<br>et/Wste Rept Inv                                                                                | VIM          | Imp/Exp | My Site    | 2       | Adm    | Rpts                                         | Oth             |
| Inventory VF                                                   | Inventory VFC/Public   Get Inventory  Get Inventory  Show inactive lots  Manage Inactive Balance Inventory |              |         |            |         |        |                                              |                 |
| Inventory De                                                   | etails                                                                                                    |              |         |            |         | Last I | Balanced                                     | i: 01/29/2017   |
| Name                                                           | VFC/Public                                                                                                 | Rfg Nbr/VFC  | Pin*    | 820196     |         |        |                                              |                 |
| Default                                                        | Active                                                                                                    | Active Date  |         | 07/15/2008 | 3 💻     |        |                                              |                 |
| Vaccine                                                        |                                                                                                    | Manufacturer |         | Lot #      | Expires | 0      | n Hand                                       | Active Default  |
| Add New Lot                                                    |                                                                                                    |              |         |            |         |        |                                              | Lot Detail View |
|                                                                |                                                                                                    |              |         |            |         |        | 00                                           |                 |

<u>Step Three:</u> On the **Balance Inventory** screen, enter the date the vaccine was counted into the **Dose Count Date** box. Remember: If the vaccine was counted first thing in the morning, yesterday's date should be entered. Refer to the <u>Balancing Inventory</u> <u>Considerations</u> table of this reference guide for additional information and instructions on choosing the appropriate **Dose Count Date** to enter. Click the **Get Records** button to navigate to the Balance Inventory worksheet.

| <b>Balance Inventory - VFC/Public</b>                                                                                                    | Print Help<br>Home Exit                                                    |
|----------------------------------------------------------------------------------------------------|----------------------------------------------------------------------------|
| Person         Rem/Rcl         VIM         Imp/Exp         My Site           Manage Inv         Ret/Wste Rept         Inv Hist         Vacs Admin | Adm Rpts Oth                                                               |
|                                                                                                    |                                                                            |
| Manage Inventory Redindicates lot has expired                                                                                                    | as of the dose count date.                                                 |
|                                                                                                    |                                                                            |
| Balance Inventory Details                                                                                                    | Last balanced on 01/29/2017                                                |
| Balance Inventory Details Inventory: VFC/Public                                                                                                   | Last balanced on 01/29/2017<br>Total Lots: 41                              |
| Balance Inventory Details Inventory: VFC/Public Dose Count Date 04/04/2017 Get Records                                                            | Last balanced on 01/29/2017Total Lots:41Balanced Lots:10                   |
| Balance Inventory Details         Inventory:       VFC/Public         Dose Count Date       04/04/2017                                            | Last balanced on 01/29/2017Total Lots:41Balanced Lots:10Lots to Balance:31 |

<u>Step Four:</u> Enter all counts recorded on the **Physical Inventory Report** (refer to <u>Physical Inventory Report</u> section of this reference guide for more detail) into the **Count** column of the **Balance Inventory** worksheet. Click **Save/Update Counts**, at the bottom of the screen to save the information.

| Manage Inventory                 | <b>Red</b> indicates lot has expired as of the dose count date. |                |              |         |        |        |         |
|----------------------------------|-----------------------------------------------------------------|----------------|--------------|---------|--------|--------|---------|
| <b>Balance Inventory Details</b> |                                                                 |                | Las          | t bala  | nced   | on 01/ | 29/2017 |
| Inventory: VFC/Public            |                                                                 |                |              | Total L | ots:   |        | 41      |
| Dose Count Date                  | 04/04/2017 💻                                                    | Get Records    |              | Balanc  | ed Lot | s:     | 12      |
|                                  |                                                                 |                |              | Lots to | Balan  | ce:    | 29      |
| Vaccine                          | Mfr                                                             | Lot #          | On<br>Hand C | ount l  | Diff L | WВ     |         |
| DTaP (Daptacel)                  | sanofi (DAPTACEL)                                               | C5065AA        | 100          | 100     | 0      | 0      | View    |
| DTaP (Daptacel)                  | sanofi (DAPTACEL)                                               | <u>C5101AA</u> | 21           | 19      | 2      | 0      | Balance |
| DTaB (Daptacol)                  | capofi (DADTACEL)                                               | C51174A        | 10           | 10      | 0      | 0      | View    |
|                                  |                                                                 |                |              |         |        |        |         |
| Save/Update Count                | s Completed                                                     | Clear All      | Counts       |         |        | Cancel |         |

MCIR User Reference Guide: VIM, ver.08.01.2017, Page 35 of 54

The Balance button should now appear to the far right of any lot requiring review (see image above) and "reconciliation." <u>All lots must be balanced before the **Balance Inventory** worksheet can be marked as **Completed** (next step, below).</u>

Refer to the <u>Balancing Inventory Considerations</u> table (next page of this document) and the <u>Unbalanced Lot Reconciliation</u> section of this reference guide for additional assistance balancing.

<u>Step Five:</u> Once all lots are balanced, click **Completed** to finalize and save the balance date. An **Ending Inventory Report** is now accessible for the balance date. For information and instructions on generating an **Ending Inventory Report**, please reference the <u>VIM Reports</u> section of this reference guide.

| Balancing Inventory Considerations                                   |                                                                                                    |  |  |  |
|----------------------------------------------------------------------|----------------------------------------------------------------------------------------------------|--|--|--|
| Have you counted all the                                             | All vaccines should be counted before attempting to                                                                                                    |  |  |  |
| vaccines in your                                                     | perform an inventory balance. It is highly recommended to                                                                                                    |  |  |  |
| refrigerator?                                                        | use the <b>Physical Inventory Report</b> to assist in counting                                                                                                    |  |  |  |
|                                                                      | current inventory.                                                                                                    |  |  |  |
| When did you count                                                   | Vaccine should be accounted for either first thing in the                                                                                                    |  |  |  |
| vaccines in the                                                      | morning or at the end of the day, not during active clinic                                                                                                    |  |  |  |
| fridge/freezer?                                                      | hours while vaccines are potentially being pulled and                                                                                                    |  |  |  |
|                                                                      | administered. If counted first thing in the morning, use the                                                                                                    |  |  |  |
|                                                                      | previous day as the <b>Dose Count Date</b> .                                                                                                    |  |  |  |
| Do you have more than one lot of the same                            | Make sure each lot# is counted separately, i.e., The same antigen may have different lot #s and/or expiration dates.                                                                                                    |  |  |  |
| vaccine?                                                             |                                                                                                    |  |  |  |
| Does the office submit data electronically?                          | <ul> <li>Data should be reported timely – daily is recommended</li> <li>Offices using MCIR EXT Transfer to upload immunization data from the office's electronic records need to ensure data up to and including the inventory Balance Date has been completed, with all data corrections</li> </ul> |  |  |  |
|                                                                      | <ul> <li>Offices submitting data using HL7 need to verify that<br/>rejected messages and failed inventory transactions<br/>from the Electronic Submission Summary Report<br/>(ESSR) have been corrected.</li> </ul>                                                                                  |  |  |  |
| What date was used on<br>the current Inventory<br>Balance worksheet? | If the current day's date was recorded in the <b>Dose Count</b><br><b>Date</b> box, the <b>Completed</b> button will not become<br>accessible until the following day, <u>even if all lots are</u><br><u>balanced</u> .                                                                              |  |  |  |
| Are there any<br>unbalanced lots still<br>displaying on the          | The <b>Completed</b> button on the Balance Inventory<br>worksheet will remain grayed out (inaccessible) until all<br>lots are balanced. A system-based inventory balance is                                                                                                    |  |  |  |

| Balance Inventory worksheet?                                                                                                    | not considered complete until the <b>Completed</b> button has been clicked.                                                                                                    |
|----------------------------------------------------------------------------------------------------|----------------------------------------------------------------------------------------------------|
| Why is my balance date<br>not available on the<br>Ending Inventory Report?                                                                                                    | An inventory balance date will <u>not</u> appear on the list of available Ending Inventory Report's <b>Ending Inventory</b><br><b>Dates</b> until <u>after</u> the <b>Completed</b> button has been clicked for that date's balance inventory worksheet.                                                                                                    |
| Does your fridge/freezer<br>count indicate <u>less</u><br>vaccine than what the<br>system is displaying as<br>available?<br>Example: The "On Hand"<br>column is 12, but you<br>only counted 10 in your<br>refrigerator, leaving a<br>difference ("Diff" column)<br>of 2.               | <ul> <li>Differences that cannot be accounted for should be documented in the system with a transaction type of Unable to Locate and should include an accurate description ("comment") for why the adjustment is being made. Before making this adjustment, verify:</li> <li>all administered doses have been reported to persons' records, i.e., Compare administered doses from internal billing data, and appointment logs, etc. against the data reported to the system.</li> <li>the correct transaction types were selected for any manual inventory adjustments.</li> <li>all Broken, Wasted, or Drawn Not Used vaccines have been reported to the system.</li> </ul>           |
| Does your fridge/freezer<br>count indicate <u>more</u><br>vaccine than what the<br>system is displaying as<br>available?<br>Example: The "On Hand"<br>column lists 15 doses,<br>but you counted 19<br>doses in your<br>refrigerator, leaving a<br>difference ("Diff" column)<br>of -4. | <ul> <li>Differences that cannot be accounted for should be documented in the system with the appropriate transaction and should include an accurate description ("comment") for why the adjustment is being made.</li> <li>Before making this adjustment, verify: <ul> <li>all vaccine received since the last inventory balance has been added into the system.</li> <li>all vaccines received and/or added to inventory were entered correctly (e.g., added to the correct lot, added into the correct inventory, recorded with the corrected NDC, manufacturer, etc.).</li> </ul> </li> <li>persons listed as having received a vaccine have the correct lot documented.</li> </ul> |
| Does the exact same lot<br>of vaccine appear in both<br>the Public/VFC and<br>Private inventory,<br>displaying the opposite<br>amount On Hand (e.g.,<br>the different in one lot is -<br>3 and the difference in<br>the other lot is +3)?                                              | Verify transactions have occurred in the correct inventory.                                                                                                    |

#### **Unbalanced Lot Reconciliation**

Unbalanced lots can occur due to transactions, administrations, and/or adjustments in the current/open inventory or a previous inventory balance cycle. A review of the current inventory and/or previously balanced inventories is required to determine necessary corrections.

- If the errors <u>are</u> determined to be related to the current/open inventory, proceed to **Step Five-Reconciling Unbalanced Vaccine Lots** section of this reference guide.
- If the errors are <u>not</u> determined to be related to the current/open inventory, proceed to Step One-View the Inventory History (found directly below).

<u>Step One - View the Inventory History:</u> From the system's landing page ("home screen"), click on the **View Inventory History** link found under the **Vaccine Mgmt** section.

| M DCH Michie       | jan Care Improvement R   | legistry 🐻 Michigan    |  |  |
|--------------------|--------------------------|------------------------|--|--|
| Person             | Reminder/Recall          | Vaccine Mgmt           |  |  |
| Add/Find           | Create Reminder          | Manage Inventory       |  |  |
| Roster             | Create Recall            | Return/Waste Reporting |  |  |
|                    | Retrieve/Confirm Results | View Inventory History |  |  |
|                    | Scan RTS Letters         | Vaccines Administered  |  |  |
| Import/Export      | My Site                  | Administration         |  |  |
| HL7 Message Viewer | Site Preferences         | Add/Find User          |  |  |

<u>Step Two:</u> The system will navigate to the **Inventory History** screen. From this screen, all previous inventory balances are accessible. To change the inventory, select from the **Inventory** dropdown then click **Get Inventory**.

Click on the **Balance Date** for the inventory balance to review.

| Inventory              | History - VFC/Public                                                                                                    |        | <u>Print Help</u><br><u>Home</u> <u>Exit</u> |
|------------------------|----------------------------------------------------------------------------------------------------|--------|----------------------------------------------|
| Person<br>Manage Inv R | Rem/Rcl         VIM         Imp/Exp         My Site         Ad           et/Wste Rept         Inv Hist         Yacs Admin         Admin         Admin | im Rpt | s Oth                                        |
| Inventory VF           | C/Public   Get Inventory                                                                                                    |        |                                              |
| Inventory H            | story                                                                                                    |        |                                              |
| Site:                  |                                                                                                    |        |                                              |
| Balance<br>Date        | Description                                                                                                    | User   |                                              |
| 01/30/2017             | Inventory Balanced as of 01/29/2017                                                                                                    |        |                                              |
| 12/19/2016             | Inventory Balanced as of 12/18/2016                                                                                                    |        |                                              |
| 12/06/2016             | Inventory Balanced as of 12/05/2016                                                                                                    |        |                                              |
| 11/01/2016             | Inventory Balanced as of 10/31/2016                                                                                                    |        |                                              |

MCIR User Reference Guide: VIM, ver.08.01.2017, Page 38 of 54

<u>Step Three:</u> From the **Balance Inventory** screen, click **View** for the lot requiring additional investigation. The system will navigate to the **Lot Reconciliation** screen.

| Balance Inventory - V      | FC/Public       |                              |              |              |        |        | E<br>L  | Print Help<br>Home Exit |
|----------------------------|-----------------|------------------------------|--------------|--------------|--------|--------|---------|-------------------------|
| Person Rem/Rcl             | VIM             | Imp/Exp                      | My Site      | Adr          | n      | Rpt    | ts      | Oth                     |
| Manage Inv Ret/Wste Rept I | nv Hist Vacs Ad | Imin                         |              |              |        |        |         |                         |
| View History               |                 | Red <mark>indicates l</mark> | ot has expir | red as of th | e dose | coun   | t date. |                         |
| Balance Inventory Details  | <b>5</b>        |                              |              | Total Later  |        |        |         | 44                      |
| Inventory: VFC/Pu          | DIIC            | 04/00/0047                   |              | Iotal Lots:  |        |        |         | 41                      |
| Dose Count Date            |                 | 01/29/2017                   |              | Balanced I   | _ots:  |        |         | 41                      |
|                            |                 |                              |              | Lots to Ba   | lance: |        |         | 0                       |
| Vaccine                    | Mfr             |                              | Lot #        | On<br>Hand   | Count  | Diff L | .WB     |                         |
| DTaP (Daptacel)            | sanofi (DAP     | TACEL)                       | C5101AA      | 37           | 37     | 0      | 0       | View                    |
| DTaP (Daptacel)            | sanofi (DAP     | TACEL)                       | C5117AA      | 10           | 10     | 0      | 0       | view                    |
| DTaP-Hih-IPV (Pentacel)    | sanofi (PEN)    | ΤΔΟΕΙ )                      | C521444      | n            | 0      | n      | 0       | View                    |

<u>Step Four:</u> To review the specific recorded transactions for the lot selected, click on the **Inventory Detail** link, found in the upper right corner or at the bottom of the **Lot Reconciliation** screen.

| Lot Reconcil               | iation - VFC/Public      |              |                |             |             | Print Help<br>Home Exit |
|----------------------------|--------------------------|--------------|----------------|-------------|-------------|-------------------------|
| Person<br>Manage Inv Ret/W | Rem/Rcl VIM              | Imp/Exp      | My Site        | Adm         | Rpts        | Oth                     |
| Balance Workshee           | <u>et</u>                |              |                |             | Inver       | ntory Detail            |
| Lot Information            |                          |              |                |             |             |                         |
| Vaccine                    | DTaP (Daptacel)          | Expires      | 11/26/201      | 18 <b>V</b> | olume/Dose: | 0.5                     |
| Mfr (Product)              | sanofi (DAPTACEL)        | Lot #        | C5101AA        | <b>o</b>    | n Hand:     | 37                      |
| NDC                        | 49281-286-10             | Presentation | VIAL (10)      | )           |             |                         |
|                            |                          | Lot Status   | Active         |             |             |                         |
| Date Created:              | 01/30/2017               | Created By:  | houranin       | 2007        |             |                         |
| Lot details for in         | ventory                  |              |                | Totals      | s LWB       | Returned                |
| Balance forward            | from 12/18/2016          |              |                | 93          | 3 0         |                         |
| Additions to inv           | entory                   |              |                | C           | )           |                         |
| No additions to            | inventory found          |              |                |             |             |                         |
| Subtractions fro           | om inventory             |              |                | 56          | 5           |                         |
| VFC Administere            | ed Dose: VFC Medicaid Do | se           |                | 55          | 5           |                         |
| VFC Administere            | ed Dose: Uninsured       |              |                | 1           | 1           |                         |
| Totals Ending 0            | 1/29/2017                |              |                | 37          | 70          | 0                       |
|                            | Accept Adju              | ustment      | Inventory Deta | 1           |             |                         |

MCIR User Reference Guide: VIM, ver.08.01.2017, Page 39 of 54

The system will navigate to the **Lot Transactions** screen, where all transactions recorded for the lot will be displayed. All transactions for the balance cycle you selected in Step Two above are displayed on this screen. It may be necessary to review several past inventory balances to find previous documentation errors, while working to perform a current inventory balance. Once the error has been located, proceed to the next step - Step Five: **Reconciling Unbalanced Vaccine Lots**.

| Lot Tran      | sactions - VFC/Public                       |              |           |              |                  |              | Print Hel<br>Home Ex |
|---------------|---------------------------------------------|--------------|-----------|--------------|------------------|--------------|----------------------|
| Person        | Rem/Rcl VIM                                 | Imp/E        | xp        | My Site      | Adm              | Rpts         | Oth                  |
| Manage Inv    | Ret/Wste Rept Inv Hist Vacs Adm             | nin          |           |              |                  |              |                      |
| Balance Worl  | <u>ksheet</u>                               | Lot Re       | econcilia | ation        |                  |              |                      |
| Lot Informa   | ition                                       |              |           |              |                  |              |                      |
| Vaccine       | DTaP (Daptacel)                             | Expire       | s         | 11/26/2018   | 1                | Volume/Dose: | 0.5                  |
| Mfr (Product) | sanofi (DAPTACEL)                           | Lot #        |           | C5101AA      | C5101AA On Hand: |              | 37                   |
| NDC (carton)  | 49281-286-10                                | Presentation |           | VIAL (10)    |                  | Lot Status   | Active               |
| NDC (vial)    | 49281-286-58                                |              |           |              | ſ                | Default      | No                   |
| Date Created: | 01/30/2017                                  | Create       | d By:     | houranin2007 | ,                |              |                      |
| Date          | Transaction Log                             | Qty          | LWB       | Comments     |                  |              |                      |
| 01/29/2017    | Current Balance                             | 37           | 0         |              |                  |              |                      |
| 01/29/2017    | Dose Count                                  | 37           | 0         |              |                  |              |                      |
| 01/28/2017    | VFC Administered Dose: VFC<br>Medicaid Dose | -1           | 0         |              |                  |              |                      |
| 01/27/2017    | VFC Administered Dose: VFC<br>Medicaid Dose | -1           | 0         | ,            | ,,               | ,            | 10                   |

Clicking on the **Lot Reconciliation** link will return you to the first image of Step Four, directly above.

<u>Step Five – Reconciling Unbalanced Lots:</u> Determine the required lot reconciliation measures for an Open Inventory vs. a Previously Balanced Inventory. Please refer to the tables on the next two pages for assistance.

Reconciling an <u>Open</u> Inventory:

|                                                                                                    | Immunization<br>Adjustment<br>(e.g., Add, Edit<br>or Delete)<br>Required to<br>Person's<br>Record<br>Refer to the<br>MCIR User<br>Reference<br>Guide: Person<br>Module | MCIR VIM<br>Inventory<br>Adjustment<br>Required (e.g.,<br>A Manual<br>Transaction is<br>Required to the<br>Vaccine Lot)<br>Refer to the<br><u>Available</u><br><u>Inventory Actions</u><br>& Reason Codes<br>section of this<br>document | Vaccine<br>should be<br>moved in<br>the physical<br>inventory |
|----------------------------------------------------------------------------------------------------|----------------------------------------------------------------------------------------------------|----------------------------------------------------------------------------------------------------|---------------------------------------------------------------|
| New vaccine quantities were not added to the VIM inventory<br>(Fridge/Freezer count > than VIM On Hand Count)               |                                                                                                    | Х                                                                                                    |                                                               |
| Wrong lot# was recorded on an administered dose<br>(Fridge/Freezer count > or < than VIM On Hand Count)                     | X                                                                                                    |                                                                                                    |                                                               |
| Vaccine administration was not reported to person's record<br>(Fridge/Freezer count < than VIM On Hand Count)               | X                                                                                                    |                                                                                                    |                                                               |
| Lost, Waste or Borrowed Dose was not reported<br>(Fridge/Freezer count < than VIM On Hand Count)                            |                                                                                                    | Х                                                                                                    |                                                               |
| Lost, Waste or Borrowed Dose was not moved in physical<br>inventory (Fridge/Freezer count > or < than VIM On Hand<br>Count) |                                                                                                    |                                                                                                    | X                                                             |
| Administered vaccine was reported twice<br>(Fridge/Freezer count > than VIM On Hand Count)                                  | X                                                                                                    |                                                                                                    |                                                               |
| Vacc administered to a Opted Out person was not recorded<br>in VIM (Fridge/Freezer count < than VIM On Hand Count)          |                                                                                                    | X                                                                                                    |                                                               |

Reconciling a <u>Previously Balanced</u> Inventory:

|                                                                                                    | Immunization<br>Adjustment<br>(e.g., Add, Edit<br>or Delete)<br>Required to | MCIR VIM<br>Inventory<br>Adjustment<br>Required (e.g.,<br>A Manual | Vaccine<br>should be<br>moved in<br>the physical<br>inventory |
|----------------------------------------------------------------------------------------------------|-----------------------------------------------------------------------------|--------------------------------------------------------------------|---------------------------------------------------------------|
|                                                                                                    | Person's<br>Record                                                          | Transaction is<br>Required to the<br>Vaccine Lot)                  |                                                               |
|                                                                                                    | Refer to the<br>MCIR User                                                   |                                                                    |                                                               |
|                                                                                                    | Reference<br>Guide: Person                                                  | Refer to the<br><u>Available</u>                                   |                                                               |
|                                                                                                    | Module                                                                      | <u>&amp; Reason Codes</u><br>section of this                       |                                                               |
| New vaccine quantities were not added to the VIM inventory                                                                  |                                                                             | X                                                                  |                                                               |
| Wrong lot# was recorded on an administered dose<br>(Fridge/Freezer count > or < than VIM On Hand Count)                     | x                                                                           | X                                                                  |                                                               |
| Vaccine administration was not reported to person's record<br>(Fridge/Freezer count < than VIM On Hand Count)               | X                                                                           | Х                                                                  |                                                               |
| Lost, Waste or Borrowed Dose was not reported<br>(Fridge/Freezer count < than VIM On Hand Count)                            |                                                                             | Х                                                                  |                                                               |
| Lost, Waste or Borrowed Dose was not moved in physical<br>inventory (Fridge/Freezer count > or < than VIM On Hand<br>Count) |                                                                             |                                                                    | x                                                             |
| Administered vaccine was reported twice<br>(Fridge/Freezer count > than VIM On Hand Count)                                  | X                                                                           | X                                                                  |                                                               |
| Vacc administered to Opted Out person was not recorded in VIM (Fridge/Freezer count < than VIM On Hand Count)               |                                                                             | X                                                                  |                                                               |

# VACS ADMIN (VACCINES ADMINISTERED) LINK

For information and instructions on the Vacs Admin (Vaccines Administered) report, please refer to the MCIR User Reference Guide: Reports.

# **INV (INVENTORY) REPORTS**

Reports included in this reference guide:

- are located under the **Inv** (Inventory) link of the **Reports** section of the MCIR landing page ("home screen").
- have a retention period of 10 days from the date of generation. Once a report is generated, necessary actions (e.g., printed, exported or mailed) must be performed before the end of 10 days or the system will automatically delete the report.

#### Total Number of Doses by User ID

The **Total Number of Doses by User ID** report is covered in the MCIR User Reference Guide: Reports. Please reference this guide for additional information and instructions.

# **Physical Inventory Report**

Refer to the <u>Physical Inventory Report</u> section of this reference guide.

## Ending Inventory Report (EIR)

The **Ending Inventory Report** (EIR) accounts for the movement of all vaccine lots in a specific balance period (i.e., during the selected balance cycle). Although any VIM user can generate the EIR, it can only be generated for a **Completed** (closed) inventory. An EIR report cannot be generated for an open inventory and/or an inventory still in the process of being balanced.

#### Things to Know about the EIR:

An inventory balance date will <u>not</u> appear on the list of available Ending Inventory Report's **Ending Inventory Dates** until <u>after</u> the **Completed** button has been clicked for that date's balance inventory worksheet.

Please reference <u>Balancing Inventory</u>: <u>Step Four</u> in this reference guide for additional information on Completed inventory balances.

## Generating an EIR:

<u>Step One:</u> From the system's landing page ("home screen"), click on the **Inventory** link found under the **Report** section. The system will navigate to the **Vim Reporting** screen.

| MOCH Michig                           | an Care Improvement I                                                                       | Registry 😸 michiganoo                                                                         |
|---------------------------------------|---------------------------------------------------------------------------------------------|-----------------------------------------------------------------------------------------------|
| Person                                | Reminder/Recall                                                                             | Vaccine Mgmt                                                                                  |
| Add/Find<br>Roster                    | Create Reminder<br>Create Recall<br>Retrieve/Confirm Results<br>Scan RTS Letters            | Manage Inventory<br>Return/Waste Reporting<br>View Inventory History<br>Vaccines Administered |
| Import/Export                         | My Site                                                                                     | Administration                                                                                |
| HL7 Message Viewer                    | Site Preferences<br>User Preferences<br>Edit My Site<br>View My Site List<br>Go to New Site | Add/Find User<br>Site Users                                                                   |
| Reports                               |                                                                                             | Other                                                                                         |
| AFIX<br>Batch<br>Inventory<br>Profile | Get News<br>View Usage<br>MCIR.org<br>VIS                                                   | Agreement                                                                                     |

<u>Two:</u> Select the **Ending Inventory Report** from the **Report** dropdown menu. Select the appropriate **Inventory** and **Ending Inventory Date** from the dropdown menus. It is recommended to change the report name in the **Description** box; this will aid in finding the report once completed. Click **Submit** to process the report request. The system will return to the landing page ("home screen").

| Vin        | n Rep                | orti   | ng             |                                |         |                   |                |                 |            |             |            |              |              | <u>Print Help</u><br><u>Home</u> <u>Exit</u> |
|------------|----------------------|--------|----------------|--------------------------------|---------|-------------------|----------------|-----------------|------------|-------------|------------|--------------|--------------|----------------------------------------------|
| Pe<br>AFIX | rson<br><u>Batch</u> | Inv    | Rem,<br>Profil | / <b>Rcl</b><br>e <u>Rem</u> , | /Rcl    | VIM<br>Retrieve F | Imp<br>Results | o/Exp<br>Roster | <u>Vac</u> | My S<br>VAE | Site<br>RS | Adm          | Rpts         | Oth                                          |
| Repo       | rt Para              | amet   | ers            |                                |         |                   |                |                 |            |             |            |              |              |                                              |
| Repor      | t                    |        | (              | Ending I                       | nvent   | ory Report        |                |                 |            | \$          | Addit      | ional Info   |              |                                              |
| Invent     | ory                  |        |                | VFC/Put                        | blic \$ |                   |                |                 |            |             | Runs:      | Immediately  | , Kept 10 d  | ays                                          |
| Ending     | g Invent             | tory D | ate            | 01/29/2                        | 017     | \$                |                |                 |            |             | active     | within the v | accine inver | ntory.                                       |
| Descri     | ption                |        |                | My EIR R                       | eport   |                   |                |                 |            |             |            |              |              |                                              |
|            |                      |        |                |                                |         |                   |                |                 |            |             |            |              |              |                                              |
|            |                      |        |                |                                |         |                   |                |                 |            |             |            |              |              |                                              |
|            |                      |        |                |                                |         | Su                | ıbmit          |                 |            | Car         | ncel       |              |              |                                              |

MCIR User Reference Guide: VIM, ver.08.01.2017, Page 45 of 54

<u>Step Three:</u> Click on the **Retrieve Results** link, found under the **Reports** section. The system will navigate to the **Scheduled Results** screen.

| MDCH Michig                           | an Care Improv                                                                              | vement Reg                                            | jistry 🐻 Michigando                                                                           |
|---------------------------------------|---------------------------------------------------------------------------------------------|-------------------------------------------------------|-----------------------------------------------------------------------------------------------|
| Person                                | Remind                                                                                      | er/Recall                                             | Vaccine Mgmt                                                                                  |
| Add/Find<br>Roster                    | Create Reminder<br>Create Recall<br>Retrieve/Confirm<br>Scan RTS Letters                    | <u>Results</u>                                        | Manage Inventory<br>Return/Waste Reporting<br>View Inventory History<br>Vaccines Administered |
| Import/Export                         | My                                                                                          | Site                                                  | Administration                                                                                |
| <u>HL7 Message Viewer</u>             | Site Preferences<br>User Preferences<br>Edit My Site<br>View My Site List<br>Go to New Site |                                                       | Add/Find User<br>Site Users                                                                   |
| Reports                               |                                                                                             |                                                       | Other                                                                                         |
| AFIX<br>Batch<br>Inventory<br>Profile |                                                                                             | <u>Get News</u><br>View Usage Agre<br>MCIR.org<br>VIS | ement                                                                                         |
| Reminder/Recall Retrieve Results      |                                                                                             | IVEN<br>Exit Application                              |                                                                                               |

<u>Step Four:</u> Locate the **Ending Inventory Report** and click on the **Report** link to retrieve and print the report.

| Per         | rson         |     | Rem/R   | cl        | VIM    | Im         | p/Exp     |            | My Site | Adm    | Rpts | Oth     |
|-------------|--------------|-----|---------|-----------|--------|------------|-----------|------------|---------|--------|------|---------|
| <u>AFIX</u> | <b>Batch</b> | Inv | Profile | Rem/Rcl   | Retrie | ve Results | Roster    | <u>Vac</u> | VAERS   |        |      |         |
|             |              |     |         |           |        |            |           |            |         |        |      |         |
|             |              |     |         |           |        |            |           |            |         |        |      | Refresh |
| Desc        | ription      |     |         | User      | Та     | arget Dt   | Status    |            |         | <br>   |      |         |
| My EIF      | R Report     |     |         | clarkj200 | 0 04   | /13/2017   | Report Re | eady       |         | Report |      |         |

| 03/03/2010       |                    | En               | ding I<br>You | nvento<br>1r Site Na | rv Ren<br>me | ort            |                |          | ]             | Page |
|------------------|--------------------|------------------|---------------|----------------------|--------------|----------------|----------------|----------|---------------|------|
| Inventory: VFC/I | Public             | Repo             | rt Period     | Ending D             | 0ate 02/11   | /2010          |                |          |               |      |
|                  |                    |                  | D             | TaP-Dapta            | cel          |                |                |          |               |      |
|                  |                    |                  |               | Doses                |              |                |                |          |               |      |
| Lot Number       | Expiration<br>Date | Begin<br>Balance | Doses In      | Doses Out            | Admins       | Brwd/<br>Rplcd | Unusable<br>LW | Balance  | Dose<br>Count | Dif  |
| C2933AB          | 01/11/2010         | 0                | C             | 0                    | 0            | 0              | 0              | 0        | 0             |      |
| C3142AA          | 12/05/2010         | 0                | C             | 0                    | 0            | 0              | 0              | 0        | 0             |      |
| C3157AA          | 01/01/2011         | 10               | C             | 0                    | 7            | 0              | 0              | 3        | 3             |      |
| C3322BA          | 01/01/2011         | 10               | C             | 0                    | 0            | (              | 1              | 9        | 9             |      |
| C3192AA          | 06/17/2011         | 0                | 10            | 0                    | 0            | 0              | 0              | 10       | 10            |      |
| C3192BA          | 06/17/2011         | 0                | C             | 0                    | 1            | -1             | . 0            | 0        | 0             |      |
| TOTAL            |                    | 20               | 10            | 0                    | 8            | -1             | . 1            | 22       | 22            |      |
| ŕ                |                    |                  |               |                      |              |                |                |          |               |      |
|                  |                    |                  | D             | TaP-Hib-L            | PV           |                |                |          |               |      |
| Let Marchan      | Frankrisher        | Dealer           | Deres In      | Doses                | Admin        | D.m.l/         | Tanakh         | Delemen  | Deve          | Die  |
| Lot Number       | Date               | Balance          | Doses III     | Doses Out            | Aumins       | Rplcd          | LW             | Datatice | Count         | DI   |
| C3299AA          | 11/10/2010         | 1                | C             | 0                    | 1            | 0              | 0              | 0        | 0             |      |
| C3364AA          | 02/08/2011         | 0                | C             | 0                    | 0            | 0              | 0              | 0        | 0             |      |
| C3471AA          | 04/02/2011         | 0                | C             | 0                    | 0            | 0              | 0              | 0        | 0             |      |
| C3501AA          | 05/25/2011         | 0                | C             | 0                    | 0            | 0              | 0              | 0        | 0             |      |
| C3533AA          | 05/27/2011         | 73               | C             | 35                   | 27           | 0              | 0              | 11       | 11            |      |
| TOTAL            |                    | 74               | 0             | 35                   | 28           | (              | 0              | 11       | 11            |      |

# Explanation for Information Included on the EIR

- The report is organized alphabetically by Vaccine Type
- Where two or more of the same Vaccine Type and Lot Number appear, the lots are organized chronologically from shortest to longest **Expiration Date**.
- Only those **Lot Numbers** associated with the inventory selected when generating the report will display in the report.
- The **Begin(ing) Balance** column represents the number of doses that were in the inventory at the beginning of the balance period selected.
- The **Doses In** column includes all transactions which added doses to the inventory during the **Ending Inventory Date** (balance period) selected while generating the report.
- The **Doses Out** column includes all transactions which deducted doses from the inventory during the **Ending Inventory Date** (balance period) selected while generating the report.
- The Admins (Administrations) column represents the combined total number of doses administered and Opted Out. This column does <u>not</u> include borrowed doses.
- The **Brwd/Rplcd (Borrowed/Replaced)** column represents: 1.) doses administered to a person which were Borrowed, and 2.) doses Transferred In or Transferred Out as Replaced Borrowed.
- The **Unusable** LW (Lost Waste) column includes vaccines recorded as Breakage, Drawn Not Used, Natural Disaster, Expired or Lost (Unable to Locate).
- The **Balance** column indicates the system-calculated Balance Inventory worksheet's "On Hand" count for the balance period.
- The **Dose Count** column indicates the dose count from the refrigerator recorded as being "On Hand" for the Ending Inventory Date selected when generating the report.

# **No Inventory Vaccine Report**

Displays vaccines added to persons' records that did not result in inventory deductions. Please reference the MCIR User Reference Guide: Person Module for information and instructions on adding immunizations to a person's record.

#### To generate a No Inventory Vaccine Report:

<u>Step One:</u> From the system's landing page ("home screen"), click on the **Inventory** link found under the **Report** section. The system will navigate to the **Vim Reporting** screen.

| MOCH Michie        | gan Care Improvemen      | t Registry 😸 Michiganoou |  |  |  |
|--------------------|--------------------------|--------------------------|--|--|--|
| Person             | Reminder/Recall          | Vaccine Mgmt             |  |  |  |
| Add/Find           | Create Reminder          | Manage Inventory         |  |  |  |
| Roster             | Create Recall            | Return/Waste Reporting   |  |  |  |
|                    | Retrieve/Confirm Results | View Inventory History   |  |  |  |
|                    | Scan RTS Letters         | Vaccines Administered    |  |  |  |
| Import/Export      | My Site                  | Administration           |  |  |  |
| HL7 Message Viewer | Site Preferences         | Add/Find User            |  |  |  |
|                    | User Preferences         | Site Users               |  |  |  |
|                    | Edit My Site             |                          |  |  |  |
|                    | View My Site List        |                          |  |  |  |
|                    | Go to New Site           |                          |  |  |  |
| Report             |                          | Other                    |  |  |  |
| AFIX               | Get News                 | Get News                 |  |  |  |
| Batch              | View Usa                 | View Usage Agreement     |  |  |  |
| Inventory          | MCIR.org                 | 1                        |  |  |  |
| Profile            | VIS                      |                          |  |  |  |

<u>Step Two:</u> Select the **No Inventory Vaccine Report** from the **Report** dropdown menu. Select a **Start Date** and **End Date**. It is recommended to change the report name in the **Description** box; this will aid in finding the report once completed. Click **Submit** to process the report request. The system will return to the landing page ("home screen").

| Vin         | 1 Rep                | orti | ng               |             |                        |                |                |            |             |                 |           |         |            | <u>Print Help</u><br><u>Home</u> <u>Exit</u> |
|-------------|----------------------|------|------------------|-------------|------------------------|----------------|----------------|------------|-------------|-----------------|-----------|---------|------------|----------------------------------------------|
| Per<br>AFIX | rson<br><u>Batch</u> | Inv  | Rem/R<br>Profile | Rem/Rcl     | <b>VIM</b><br>Retrieve | Imp<br>Results | /Exp<br>Roster | <u>Vac</u> | My S<br>VAE | <mark>RS</mark> | Adm       |         | Rpts       | Oth                                          |
| Repo        | rt Para              | imet | ers              |             |                        |                |                |            |             |                 |           |         |            |                                              |
| Report      | t                    |      | N                | o Inventory | Vaccine Rep            | port           |                |            | \$          | Addit           | ional Inf | 0       |            |                                              |
| Start D     | Date                 |      | 04               | /01/2017    |                        |                |                |            |             | Runs:           | Immedia   | tely, l | Kept 10 d  | lays                                         |
| End Da      | ate                  |      | 04               | /13/2017    |                        |                |                |            |             | betwe           | en given  | dates.  | y vaccina. |                                              |
| Descri      | ption                |      | M                | No Inv Vac  |                        |                |                |            |             |                 |           |         |            |                                              |
|             |                      |      |                  |             |                        |                |                |            |             |                 |           |         |            |                                              |
|             |                      |      |                  |             |                        |                |                |            |             |                 |           |         |            |                                              |
|             |                      |      |                  |             | S                      | ubmit          |                |            | Can         | cel             |           |         |            |                                              |

<u>Step Three:</u> Click on the **Retrieve Results** link, found under the **Reports** section. The system will navigate to the **Scheduled Results** screen.

| MOCH                                  | Michigan Car                                      | e Improvemen                                                             | t Registry 🛛 🐻 Michigango                                                                     |
|---------------------------------------|---------------------------------------------------|--------------------------------------------------------------------------|-----------------------------------------------------------------------------------------------|
| Persor                                | )                                                 | Reminder/Recall                                                          | Vaccine Mgmt                                                                                  |
| Add/Find<br>Roster                    | <u>Crea</u><br><u>Crea</u><br><u>Retr</u><br>Scar | ate Reminder<br>ate Recall<br>rieve/Confirm Results<br>n RTS Letters     | Manage Inventory<br>Return/Waste Reporting<br>View Inventory History<br>Vaccines Administered |
| Import/Ex                             | port                                              | My Site                                                                  | Administration                                                                                |
| HL7 Message Viewer                    | Site<br>Use<br>Edit<br>Viev<br>Go t               | Preferences<br>r Preferences<br>My Site<br>w My Site List<br>to New Site | Add/Find User<br>Site Users                                                                   |
|                                       | Reports                                           |                                                                          | Other                                                                                         |
| AFIX<br>Batch<br>Inventory<br>Profile |                                                   | Get New<br>View Usa<br>MCIR.org<br>VIS                                   | s<br>age Agreement<br>g                                                                       |
| Reminder/Recall<br>Retrieve Results   |                                                   | <u>IVEN</u><br>Exit Appl                                                 | lication                                                                                      |

<u>Step Four:</u> Locate the **No Inventory Vaccine Report** and click on the **Report** link to retrieve and print the report.

| Person         | Rem/R       | cl        | VIM Im           | p/Exp            | My Site      | Adm    | Rpts | Oth     |
|----------------|-------------|-----------|------------------|------------------|--------------|--------|------|---------|
| AFIX Batch I   | Inv Profile | Rem/Rcl   | Retrieve Results | <u>Roster</u> Va | <u>VAERS</u> |        |      |         |
|                |             |           |                  |                  |              |        |      |         |
|                |             |           |                  |                  |              |        |      | Refresh |
|                |             |           |                  |                  |              |        |      |         |
| Description    |             | User      | Target Dt        | Status           |              |        |      |         |
| My No Inv Vacc | Report      | clarkj200 | 0 04/13/2017     | Report Ready     |              | Report |      |         |

#### Inventory Transaction History by Lot#

The **Inventory Transaction History by Lot#** report displays inventory transactions by date range for a specified vaccine lot number.

To generate an Inventory Transaction History by Lot# Report:

<u>Step One:</u> From the system's landing page ("home screen"), click on the **Inventory** link found under the **Report** section. The system will navigate to the **Vim Reporting** screen.

| MDCH Michie                           | an Care Improver                                                                            | ment Registry                                 | / 🙆 Michigangou                                                              |  |  |
|---------------------------------------|---------------------------------------------------------------------------------------------|-----------------------------------------------|------------------------------------------------------------------------------|--|--|
| Person                                | Reminder/R                                                                                  | tecall                                        | Vaccine Mgmt                                                                 |  |  |
| Add/Find<br>Roster                    | Create Reminder<br>Create Recall<br>Retrieve/Confirm Res<br>Scan RTS Letters                | Mana<br>Retur<br>ults View<br>Vacci           | ige Inventory<br>rn/Waste Reporting<br>Inventory History<br>nes Administered |  |  |
| Import/Export                         | My Site                                                                                     |                                               | Administration                                                               |  |  |
| HL7 Message Viewer                    | Site Preferences<br>User Preferences<br>Edit My Site<br>View My Site List<br>Go to New Site | <u>Add/I</u><br><u>Site I</u>                 | Find User<br>Jsers                                                           |  |  |
| Reports                               |                                                                                             | Other                                         |                                                                              |  |  |
| AFIX<br>Batch<br>Inventory<br>Profile | Ge<br>Vii<br>M(                                                                             | et News<br>ew Usage Agreement<br>CIR.org<br>S |                                                                              |  |  |

<u>Step Two:</u> Select the **Inventory Transaction History by Lot#** from the **Report** dropdown menu. Select a **Start Date** and **End Date**, the **Inventory**, **Lot Status** (**Active** or **Inactive**), **Vaccine**, **Manufacturer** and **Lot Number**. It is recommended to change the report name in the **Description** box; this will aid in finding the report once completed. Click **Submit** to process the report request. The system will return to the landing page ("home screen").

| Vim Reporting                   | r                                                          |          |                                                                     | <u>Print Help</u><br><u>Home</u> <u>Exit</u> |
|---------------------------------|------------------------------------------------------------|----------|---------------------------------------------------------------------|----------------------------------------------|
| Person Re<br>AFIX Batch Inv Pro | m/Rcl VIM Imp/Exp<br>ofile Rem/Rcl Retrieve Results Roster | Vac VA   | Site Adm Rpts<br>ERS                                                | Oth                                          |
| <b>Report Parameters</b>        | ;                                                          |          |                                                                     |                                              |
| Report                          | Inventory Transaction History by Lot#                      | <b>÷</b> | Additional Info                                                     |                                              |
| Start Date                      | 04/01/2017                                                 |          | Runs: Immediately, Kept 10 day<br>Displays date, trans log, action, | reason, QTY,                                 |
| End Date                        | 04/13/2017 📖                                               |          | LWB, Comment.                                                       |                                              |
| Inventory                       | VFC/Public \$                                              |          |                                                                     |                                              |
| Lot Status                      | Active \$                                                  |          |                                                                     |                                              |
| Vaccine                         | DTaP (Daptacel)                                            |          |                                                                     |                                              |
| Manufacturer                    | Sanofi 🗘                                                   |          |                                                                     |                                              |
| Lot Number                      | C5065AA \$                                                 |          |                                                                     |                                              |
| Description                     | My Inv Trans History by Lot                                |          |                                                                     |                                              |
|                                 | Submit                                                     | Са       | ancel                                                               |                                              |

<u>Step Three:</u> Click on the **Retrieve Results** link, found under the **Reports** section. The system will navigate to the **Scheduled Results** screen.

| MOCH Mich                             | igan Care Impro                                                                             | vement R                                            | egistry 😸 Michigango                                                                          |  |
|---------------------------------------|---------------------------------------------------------------------------------------------|-----------------------------------------------------|-----------------------------------------------------------------------------------------------|--|
| Person                                | Remino                                                                                      | ler/Recall                                          | Vaccine Mgmt                                                                                  |  |
| Add/Find<br>Roster                    | Create Reminder<br>Create Recall<br>Retrieve/Confirm<br>Scan RTS Letters                    | <u>Results</u>                                      | Manage Inventory<br>Return/Waste Reporting<br>View Inventory History<br>Vaccines Administered |  |
| Import/Export                         | My                                                                                          | Site                                                | Administration                                                                                |  |
| HL7 Message Viewer                    | Site Preferences<br>User Preferences<br>Edit My Site<br>View My Site List<br>Go to New Site |                                                     | Add/Find User<br>Site Users                                                                   |  |
| Repo                                  | rts                                                                                         |                                                     | Other                                                                                         |  |
| AEIX<br>Batch<br>Inventory<br>Profile |                                                                                             | Get News<br>View Usage Agreement<br>MCIR.org<br>VIS |                                                                                               |  |
| Retrieve Results                      |                                                                                             | IVEN<br>Exit Application                            | on                                                                                            |  |

<u>Step Four:</u> Locate the **Inventory Transaction History by Lot#** and click on the **Report** link to retrieve and print the report.

| Person               | Rem/Rcl          | VIM Imp/Exp My                                             | Site Adm | Rpts Oth |
|----------------------|------------------|------------------------------------------------------------|----------|----------|
| AFIX Batch Inv       | Profile Rem/Rcl  | <u>Retrieve Results</u> <u>Roster</u> <u>Vac</u> <u>VA</u> | ERS      |          |
|                      |                  |                                                            |          |          |
|                      |                  |                                                            |          | Refresh  |
| Description          | llser            | Target Dt Status                                           |          |          |
| My Inv Trans History | by Lot clarkj200 | 0 04/13/2017 Report Ready                                  | Report   |          |

#### Vaccine Lot Recall Information

The **Vaccine Lot Recall Information** report is covered in the MCIR User Reference Guide: Reports. Please reference this guide for additional information and instructions.

#### Vaccine Lot Expiration Warning Report

For information and/or instructions on generating a Vaccine Lot Expiration Warning Report, please see the Vaccine Lot Expiration Warning Report tip sheet.

#### **Transaction History Report**

The **Transaction History Report** displays a list of lost, waste, borrowed transactions by date range, for a provider. The report is generated in a CSV format.

How to generate a Transaction History Report:

<u>Step One:</u> From the system's landing page ("home screen"), click on the **Vaccine** link found under the **Report** section. The system will navigate to the **VFC Reporting** screen.

| MOCH Michie                                                                                       | gan Care Improvement                                                                        | Registry 🐻 Michigan ou                                                                                                    |
|---------------------------------------------------------------------------------------------------|---------------------------------------------------------------------------------------------|----------------------------------------------------------------------------------------------------|
| Person                                                                                            | Reminder/Recall                                                                             | Vaccine Mgmt                                                                                                    |
| Add/Find<br>Roster                                                                                | Create Reminder<br>Create Recall<br>Retrieve/Confirm Results<br>Scan RTS Letters            | <u>Manage Inventory</u><br><u>Return/Waste Reporting</u><br><u>View Inventory History</u><br><u>Vaccines Administered</u> |
| Import/Export                                                                                     | My Site                                                                                     | Administration                                                                                                    |
| <u>HL7 Message Viewer</u>                                                                         | Site Preferences<br>User Preferences<br>Edit My Site<br>View My Site List<br>Go to New Site | Add/Find User<br>Site Users                                                                                               |
| Report                                                                                            |                                                                                             | Other                                                                                                    |
| AFIX<br>Batch<br>Inventory<br>Profile<br>Reminder/Recall<br>Retrieve Results<br>Roster<br>Vaccine | Get News<br>View Usag<br>MCIR.org<br>VIS<br>IVEN<br>Exit Applic                             | a Agreement                                                                                                    |

<u>Step Two:</u> Select the **Transaction History Report** from the **Report** dropdown menu. Select a **Start Date** and **End Date**, the **Inventory**, **Vaccine Product Group**, **NDC**, and **Transaction Type** (refer to the <u>Available Inventory Adjustments and Reason Codes</u> table of this reference guide for transaction definitions). It is recommended to change the report name in the **Description** box; this will aid in finding the report once completed. Click **Submit** to process the report request. The system will return to the landing page ("home screen").

| VFC Reporting                                                |                                                                                    |             | Print Help<br>Home Exit                                                                                                    |
|--------------------------------------------------------------|------------------------------------------------------------------------------------|-------------|----------------------------------------------------------------------------------------------------|
| Person Rem<br>AFIX Batch Inv Prof                            | I/Rcl VIM Imp/Exp<br>ile Rem/Rcl Retrieve Results Roster Vac                       | My S<br>VAE | Site Adm Rpts Oth<br>RS                                                                                                    |
| <b>Report Parameters</b>                                     |                                                                                    |             |                                                                                                    |
| Report                                                       | Transaction History Report                                                         | \$          | Additional Info                                                                                                    |
| Start Date<br>End Date<br>Inventory<br>Vaccine Product Group | 04/01/2017                                                                         |             | Runs: Immediately, Kept 10 days<br>Generates a CSV report showing the Lost,<br>Wasted and Borrowed transaction data for a<br>provider. |
| NDC<br>Transaction Type<br>Description                       | 00007-0811-11       Transferred In: Add to Inventory       My Trans History Report | ¢           |                                                                                                    |
| L                                                            | Submit                                                                             | Car         | ncel                                                                                                    |

<u>Step Three:</u> Click on the **Retrieve Results** link, found under the **Reports** section. The system will navigate to the **Scheduled Results** screen.

| MDCH                                                                         | Michigan Care Impro                                                                       | ovement Re                                                               | egistry 😸 michiganoo                                                                          |
|------------------------------------------------------------------------------|-------------------------------------------------------------------------------------------|--------------------------------------------------------------------------|-----------------------------------------------------------------------------------------------|
| Person                                                                       | Remi                                                                                      | nder/Recall                                                              | Vaccine Mgmt                                                                                  |
| Add/Find<br>Roster                                                           | Create Reminde<br>Create Recall<br>Retrieve/Confirm<br>Scan RTS Lette                     | er<br>m Results<br>rs                                                    | Manage Inventory<br>Return/Waste Reporting<br>View Inventory History<br>Vaccines Administered |
| Import/Ex                                                                    | port                                                                                      | ly Site                                                                  | Administration                                                                                |
| HL7 Message Viewer                                                           | Site Preference:<br>User Preference<br>Edit My Site<br>View My Site Li:<br>Go to New Site | 5<br>25<br>51                                                            | Add/Find User<br>Site Users                                                                   |
|                                                                              | Reports                                                                                   |                                                                          | Other                                                                                         |
| AFIX<br>Batch<br>Inventory<br>Profile<br>Reminder/Recall<br>Retrieve Results |                                                                                           | Get News<br>View Usage Ag<br>MCIR.org<br>VIS<br>IVEN<br>Exit Application | <u>reement</u>                                                                                |

<u>Step Four:</u> Locate the **Transaction History Report** and click on the **Report** link to retrieve and print the report.

| Person Rem/             | Rcl        | /IM Imp/Exp             | My Site   | Adm    | Rpts | Oth     |
|-------------------------|------------|-------------------------|-----------|--------|------|---------|
| AFIX Batch Inv Profile  | Rem/Rcl    | Retrieve Results Roster | Vac VAERS |        |      |         |
|                         |            |                         |           |        |      |         |
|                         |            |                         |           |        |      | Refresh |
|                         |            |                         |           |        | -    |         |
| Description             | User       | Target Dt Status        |           |        |      |         |
| My Trans History Report | clarkj2000 | 04/13/2017 Report Re    | eady      | Report |      |         |